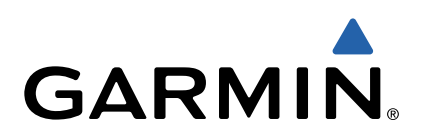

# dēzl<sup>™</sup> 760 Benutzerhandbuch

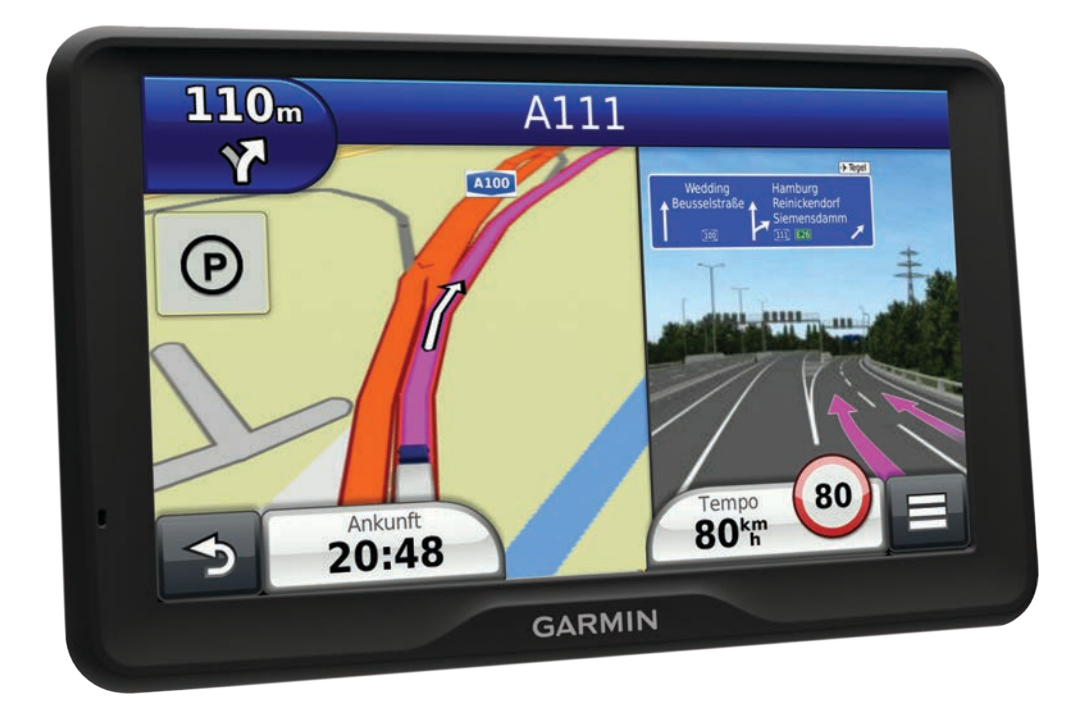

Alle Rechte vorbehalten. Gemäß Urheberrechten darf dieses Handbuch ohne die schriftliche Genehmigung von Garmin weder ganz noch teilweise kopiert werden. Garmin behält sich das Recht vor, Änderungen und Verbesserungen an seinen Produkten vorzunehmen und den Inhalt dieses Handbuchs zu ändern, ohne Personen oder Organisationen über solche Änderungen oder Verbesserungen informieren zu müssen. Unter www.garmin.com finden Sie aktuelle Updates sowie zusätzliche Informationen zur Verwendung dieses Produkts.

Garmin<sup>®</sup> und das Garmin Logo sind Marken von Garmin Ltd. oder deren Tochtergesellschaften und sind in den USA und anderen Ländern eingetragen. BaseCamp<sup>™</sup>, dēzl<sup>™</sup>, ecoRoute<sup>™</sup>, HomePort<sup>™</sup>, myGarmin<sup>™</sup>, nüMaps Guarantee<sup>™</sup>, nüMaps Lifetime<sup>™</sup> und trafficTrends<sup>™</sup> sind Marken von Garmin Ltd. oder deren Tochtergesellschaften. Diese Marken dürfen nur mit ausdrücklicher Genehmigung von Garmin verwendet werden.

Die Wortmarke Bluetooth<sup>®</sup> und die Logos sind Eigentum von Bluetooth SIG, Inc. und werden von Garmin ausschließlich unter Lizenz verwendet. microSD<sup>™</sup> ist eine Marke von SD-3C. Windows<sup>®</sup> ist eine in den USA und/oder in anderen Ländern eingetragene Marke der Microsoft Corporation. Mac<sup>®</sup> ist eine Marke von Apple Computer, Inc. TruckDown<sup>®</sup> ist die Marke von TruckDown Info International, Inc.

## Inhaltsverzeichnis

| Erste Schritte                                                                                                    | 1                                                                                                    |
|----------------------------------------------------------------------------------------------------|----------------------------------------------------------------------------------------------------|
| Verbinden des Geräts mit der Stromversorgung des                                                                                                    |                                                                                                    |
| Fahrzeugs                                                                                                    | 1                                                                                                    |
| Informationen zu myStart                                                                                                    | 1                                                                                                    |
| Finrichten von myStart                                                                                                    | 1                                                                                                    |
| Registrieren des Geräts                                                                                                    | 1                                                                                                    |
| Aktualisieren der Software                                                                                                    | 1                                                                                                    |
|                                                                                                    | 1                                                                                                    |
| Lebenslange Abonnements                                                                                                    | 1                                                                                                    |
| Aktivioren ven lebenslangen Karten Undates                                                                                                    |                                                                                                    |
| Fingebon von LKW, oder Wohnmohilprofilon                                                                                                    | 1                                                                                                    |
| Absobaltan des Caräte                                                                                                    | יייי<br>ר                                                                                                    |
| Abschalten des Geräts                                                                                                    | 2                                                                                                    |
| Zurucksetzen des Gerats                                                                                                    | 2                                                                                                    |
| Informationen zum Runezustand                                                                                                    | 2                                                                                                    |
| Aktivieren des Runezustands                                                                                                    | 2                                                                                                    |
| Beenden des Runezustands                                                                                                    | 2                                                                                                    |
| Einstellen der Bildschirmhelligkeit                                                                                                    | 2                                                                                                    |
| Anpassen der Lautstärke                                                                                                    | 2                                                                                                    |
| Informationen zur automatischen Lautstärke                                                                                                    | 2                                                                                                    |
| Aktivieren der automatischen Lautstärke                                                                                                    | 2                                                                                                    |
| Symbole der Statusleiste                                                                                                    | 2                                                                                                    |
| Empfangen von GPS-Signalen                                                                                                    | 2                                                                                                    |
| Benutzermodi                                                                                                    | 2                                                                                                    |
| Informationen zum Akku                                                                                                    | 2                                                                                                    |
| Einstellen der Uhrzeit                                                                                                    | 2                                                                                                    |
| Verwenden einer Rückfahrkamera                                                                                                    | 2                                                                                                    |
| Deaktivieren einer Rückfahrkamera                                                                                                    | 3                                                                                                    |
| Verwenden der Bildschirmschaltflächen                                                                                                    | 3                                                                                                    |
| Verwenden der Bildschirmtastatur                                                                                                    | 3                                                                                                    |
| Informationen zu Kurzbefehlen                                                                                                    | 3                                                                                                    |
| Hinzufügen von Symbolen für Kurzbefehle                                                                                                    | 3                                                                                                    |
|                                                                                                    | 2                                                                                                    |
| Entfernen von Kurzbetehlen                                                                                                    | 0                                                                                                    |
| Entternen von Kurzbetehlen                                                                                                    | J                                                                                                    |
| Suchen von Positionen                                                                                                    | 3<br>3                                                                                                    |
| Suchen von Kurzbefehlen<br>Suchen von Positionen<br>Informationen zu Points of Interest                                                                                                    | 3<br>3                                                                                                    |
| Entternen von Kurzbefehlen<br>Suchen von Positionen<br>Informationen zu Points of Interest<br>Suchen von Positionen                                                                                                    | 3<br>3<br>3                                                                                                    |
| Entternen von Kurzbefehlen<br>Suchen von Positionen<br>Informationen zu Points of Interest<br>Suchen von Positionen<br>Suchen von LKW- POIs (Points of Interest)                                                                                                    | 3<br>3<br>4                                                                                                    |
| Entternen von Kurzbefehlen<br>Suchen von Positionen<br>Informationen zu Points of Interest<br>Suchen von Positionen<br>Suchen von LKW- POIs (Points of Interest)<br>Suchen von LKW-POIs (Points of Interest)                                                                                                    | 3<br>3<br>4<br>4                                                                                                    |
| Suchen von Positionen                                                                                                    | 3<br>3<br>4<br>4<br>4                                                                                                    |
| Entternen von Kurzbefehlen<br>Suchen von Positionen<br>Informationen zu Points of Interest<br>Suchen von Positionen<br>Suchen von LKW- POIs (Points of Interest)<br>Suchen von LKW-POIs (Points of Interest)<br>Suchen von Positionen mit der Suchleiste<br>Ändern des Suchgebiets                                                                                                    | 3<br>3<br>4<br>4<br>4<br>4                                                                                                    |
| Entternen von Kurzbefehlen                                                                                                    | 3<br>3<br>4<br>4<br>4<br>4<br>4<br>4                                                                                                    |
| Entternen von Kurzbetehlen                                                                                                    | 3<br>3<br>4<br>4<br>4<br>4<br>4<br>4                                                                                                    |
| Entternen von Kurzbefehlen                                                                                                    | 3<br>3<br>4<br>4<br>4<br>4<br>4<br>4                                                                                                    |
| Entternen von Kurzbefehlen                                                                                                    | 3<br>3<br>4<br>4<br>4<br>4<br>4<br>4                                                                                                    |
| Entternen von Kurzbefehlen                                                                                                    | <b>3</b><br>3<br>4<br>4<br>4<br>4<br>4<br>4                                                                                                    |
| Entternen von Kurzbefehlen                                                                                                    | <b>3</b><br>3<br>4<br>4<br>4<br>4<br>4<br>4                                                                                                    |
| Entternen von Kurzbetehlen                                                                                                    | <b></b> 3<br>3<br>3<br>4<br>4<br>                                                                                                    |
| Entternen von Kurzbetehlen                                                                                                    | <b></b> 3<br><b></b> 3<br><b></b> 3<br><b></b> 4<br><b></b> 4<br><b></b> 5<br><b></b> 5                                                                                                    |
| Entternen von Kurzbetehlen                                                                                                    | <b></b> 3<br><b></b> 3<br><b></b> 3<br><b></b> 4<br><b></b> 4<br><b></b> 5<br><b></b> 5<br><b></b> 5                                                                                                    |
| Entternen von Kurzbetehlen                                                                                                    | <b> 3</b><br><b> 3</b><br><b> 3</b><br><b> 4</b><br><b> 4</b><br><b> 5</b><br><b> 5</b><br><b> 5</b><br><b> 5</b>                                                                                                    |
| Entternen von Kurzbetehlen                                                                                                    | <b> 3</b><br><b> 3</b><br><b> 4</b><br><b> 4</b><br><b> 5</b><br><b> 5</b><br><b> 5</b><br><b> 5</b><br><b> 5</b><br><b> 5</b>                                                                                                    |
| Entternen von Kurzbetehlen                                                                                                    | <b> 3</b><br><b> 3</b><br><b> 4</b><br><b> 4</b><br><b> 4</b><br><b> 4</b><br><b> 4</b><br><b> 4</b><br><b> 4</b><br><b> 4</b><br><b> 4</b><br><b> 4</b><br><b> 4</b><br><b> 4</b><br><b> 5</b><br><b> 5</b><br><b> 5</b><br><b> 5</b><br><b> 5</b>                                                                                                    |
| Entternen von Kurzbetehlen                                                                                                    | <b>.</b> . <b>3</b><br><b>.</b> . <b>3</b><br><b>.</b> . <b>3</b><br><b>.</b> . <b>4</b><br><b>.</b> . <b>4</b><br><b>.</b> . <b>4</b><br><b>.</b> . <b>4</b><br><b>.</b> . <b>4</b><br><b>.</b> . <b>4</b><br><b>.</b> . <b>4</b><br><b>.</b> . <b>4</b><br><b>.</b> . <b>4</b><br><b>.</b> . <b>4</b><br><b>.</b> . <b>4</b><br><b>.</b> . <b>4</b><br><b>.</b> . <b>5</b><br><b>.</b> . <b>5</b><br><b>.</b> . <b>5</b><br><b>.</b> . <b>5</b><br><b>.</b> . <b>5</b><br><b>.</b> . <b>5</b><br><b>.</b> . <b>5</b>                                                                                                    |
| Entternen von Kurzbetehlen                                                                                                    | <b> 3</b><br><b> 3</b><br><b> 4</b><br><b> 4</b><br><b> 4</b><br><b> 4</b><br><b> 4</b><br><b> 4</b><br><b> 4</b><br><b> 4</b><br><b> 4</b><br><b> 4</b><br><b> 4</b><br><b> 5</b><br><b> 5</b>                                                                                                    |
| Entternen von Kurzbetehlen                                                                                                    | <b>.</b>                                                                                                    |
| Entternen von Kurzbetehlen                                                                                                    | <b>.</b>                                                                                                    |
| Entternen von Kurzbetehlen                                                                                                    | $ \begin{array}{c} \begin{array}{c} \begin{array}{c} \begin{array}{c} \begin{array}{c} \end{array} \\ \end{array} \\ \end{array} \\ \begin{array}{c} \end{array} \\ \begin{array}{c} \end{array} \\ \end{array} \\ \begin{array}{c} \end{array} \\ \end{array} \\ \begin{array}{c} \end{array} \\ \begin{array}{c} \end{array} \\ \end{array} \\ \begin{array}{c} \end{array} \\ \begin{array}{c} \end{array} \\ \begin{array}{c} \end{array} \\ \begin{array}{c} \end{array} \\ \end{array} \\ \begin{array}{c} \end{array} \\ \begin{array}{c} \end{array} \\ \end{array} \\ \begin{array}{c} \end{array} \\ \begin{array}{c} \end{array} \\ \begin{array}{c} \end{array} \\ \begin{array}{c} \end{array} \\ \begin{array}{c} \end{array} \\ \end{array} \\ \begin{array}{c} \end{array} \\ \end{array} \\ \begin{array}{c} \end{array} \\ \end{array} \\ \begin{array}{c} \end{array} \\ \end{array} \\ \begin{array}{c} \end{array} \\ \end{array} \\ \end{array} \\ \begin{array}{c} \end{array} \\ \end{array} \\ \end{array} \\ \end{array} \\ \begin{array}{c} \end{array} \\ \end{array} \\ \end{array} \\ \end{array} \\ \end{array} \\ \end{array} \\ \end{array} \\ \end{array} \\ \end{array} \\ \end{array} \\$ |
| Entternen von Kurzbetehlen                                                                                                    | $ \begin{array}{cccccccccccccccccccccccccccccccccccc$                                                                                                    |
| Entternen von Kurzbetehlen                                                                                                    |                                                                                                    |
| Entternen von Kurzbetehlen                                                                                                    |                                                                                                    |
| Entternen von Kurzbetehlen                                                                                                    | $$ $$                                                                                                    |
| Entternen von Kurzbefehlen<br>Suchen von Positionen<br>Informationen zu Points of Interest<br>Suchen von Desitionen<br>Suchen von LKW-POIs (Points of Interest)<br>Suchen von LKW-POIs (Points of Interest)<br>Suchen von Positionen mit der Suchleiste<br>Ändern des Suchgebiets<br>Melden von geschlossenen oder fehlenden POIs<br>Bewerten von Points of Interest<br>Informationen zu Suchfunktionen<br>Suchen von Adressen<br>Suchen von Kreuzungen<br>Suchen von Städten<br>Suchen von Positionen anhand von Koordinaten<br>Suchen von Positionen auf der Karte<br>Speichern einer "Zuhause-Position"<br>Aufsuchen der "Zuhause-Position"<br>Bearbeiten der Informationen der "Zu Hause-Position"<br>Suchen von kürzlich gefundenen Zielen<br>Löschen der Parkplätzen<br>Suchen nach Parkplätzen<br>Suchen von Positionen<br>Speichern einer Position<br>Speichern der aktuellen Position<br>Speichern der aktuellen Position<br>Speichern der aktuellen Position<br>Starten einer Route zu einem Favoriten<br>Bearbeiten von Favoriten<br>Bearbeiten von Favoriten<br>Suchen Pols zuweison                                                                                                    | $$ $$                                                                                                    |
| Entternen von Kurzbefehlen<br>Suchen von Positionen<br>Informationen zu Points of Interest<br>Suchen von Positionen<br>Suchen von LKW- POIs (Points of Interest)<br>Suchen von LKW-POIs (Points of Interest)<br>Suchen von Positionen mit der Suchleiste<br>Ändern des Suchgebiets<br>Melden von geschlossenen oder fehlenden POIs<br>Bewerten von Points of Interest<br>Informationen zu Suchfunktionen<br>Suchen von Adressen<br>Suchen von Kreuzungen<br>Suchen von Städten<br>Suchen von Positionen anhand von Koordinaten<br>Suchen von Positionen auf der Karte<br>Speichern einer "Zuhause-Position"<br>Aufsuchen der Informationen der "Zu Hause-Position"<br>Suchen von kürzlich gefundenen Zielen<br>Löschen der Liste kürzlich gefundener Positionen<br>Suchen nach Parkplätzen<br>Suchen neiner Position<br>Speichern einer Position<br>Speichern der aktuellen Position<br>Speichern der aktuellen Position<br>Starten einer Route zu einem Favoriten<br>Bearbeiten von Favoriten<br>Bearbeiten von Favoriten<br>Bearbeiten von Favoriten<br>Suchen Von Favoriten<br>Bearbeiten von Favoriten<br>Bearbeiten von Favoriten | $$ $$                                                                                                    |
| Entfernen von Kurzbetehlen                                                                                                    |                                                                                                    |
| Entfernen von Kurzbetehlen                                                                                                    | <b>3</b> $3$ $3$ $3$ $4$ $4$ $4$ $4$ $4$ $4$ $4$ $4$ $4$ $4$ $4$ $4$ $4$ $4$ $4$ $4$ $4$ $4$ $4$ $4$ $4$ $4$ $4$ $5$ $5$                                                                                                    |

| Navigation                                              | 6         |
|---------------------------------------------------------|-----------|
| Starten von Routen                                      | 6         |
| Ändern von Routenpräferenzen                            | 6         |
| Anzeigen einer Vorschau mehrerer Routen                 | 6         |
| Starten einer Route zu einem Favoriten                  | 6         |
| Anzeige der Route auf der Karte                         | 6         |
| Verwenden der Navigationskarte                          | 7         |
| Hinzufugen von Zwischenzielen zu Routen                 | (         |
| Wanien einer Umleitung                                  | 7         |
| Annalien der Roule                                      | 7         |
| Suchen nach Autobahn-POIs                               | 7         |
| Navigieren zu Ausfahrten                                | 7         |
| Vermeiden von Straßenmerkmalen                          | 7         |
| Informationen zu eigenen Vermeidungen                   | 7         |
| Vermeiden von Gebieten                                  | 7         |
| Vermeiden von Straßen                                   | 7         |
| Deaktivieren eigener Vermeidungen                       | 7         |
| Löschen eigener Vermeidungen                            | 7         |
| Aktivieren optionaler Umleitungen                       | 8         |
| Wählen einer Umleitung um bestimmte Gebiete             | 8         |
| Navigieren im Luftlinien-Modus                          | 8         |
| Kartenseiten                                            | 8         |
| Anpassen der Karte                                      | 8         |
| Anpassen der Karten-Ebenen                              | 8         |
| Anzeigen der Reiseaufzeichnung                          | 8         |
| Andern des Kartendatenfelds                             | 8         |
| Anpassen von Karten-Icons                               | 8         |
| Ändern des Kartencockpits                               | 8         |
| Andern der Kanenansicht.                                | Ö<br>o    |
| Anzeigen einer Liste von Abbiegungen                    | o<br>Q    |
| Anzeigen des nächsten Abbiegenunkts                     | 8         |
| Anzeigen von Kreuzungen                                 | 9         |
| Anzeigen von Verkehrsmeldungen                          | 9         |
| Anzeigen von Reiseinformationen                         | 9         |
| Anzeigen von Informationen zur aktuellen Position       | 9         |
| Suchen von Serviceeinrichtungen in der Nähe             | 9         |
| Abrufen einer Wegbeschreibung zur aktuellen Position    | 9         |
| Sprachbefehl                                            | 9         |
| Einrichten des Aktivierungsausdrucks                    | 9         |
| Aktivieren von Sprachbefehlen                           | 9         |
| Tipps für die Verwendung von Sprachbefehlen             | 9         |
| Starten einer Route unter Verwendung von Sprachbefehlen | 9         |
| Stummschalten von Anweisungen 1                         | 0         |
| Deaktivieren von Sprachbefehlen1                        | 0         |
| Tätigen von Anrufen unter Verwendung der                |           |
| Freisprechfunktion1                                     | 0         |
| Informationen zur Freisprechfunktion 1                  | 0         |
| Aktivieren der drahtlosen Bluetooth Technologie 1       | 0         |
| Koppeln eines Mobiltelefons 1                           | 0         |
| Trennen der Verbindung zum Telefon 1                    | 0         |
| Tipps nach der Kopplung der Geräte1                     | 0         |
| Anrufen                                                 | 0         |
| Vvanien von Telefonnummern                              | 0         |
| Anruten von Kontakten im Telefonduch                    |           |
| Annehmen von Anrufen 4                                  | 10        |
| Verwenden der Anrufliste                                | ⊨ I<br> 1 |
| Verwenden von Optionen während eines Telefonats         | 1         |
| Speichern einer Telefonnummer für zu Hause              | 1         |
| Anrufen der "Zu Hause-Position" 1                       | 1         |
| Verwenden der Anne                                      | 1         |
| Verwenden der Hilfe                                     | 1         |
| Suchen nach Hilfethemen                                 | 1         |
|                                                         | 1         |

| Informationen zu Smartphone Link                                                                 | 11              |
|--------------------------------------------------------------------------------------------------|-----------------|
| Herunterladen von Smartphone Link                                                                | 11              |
| Herstellen einer Verbindung via Smartphone Link                                                  | 11              |
| Senden von Positionen vom Smartphone an das Gerät                                                | 11              |
| Deaktivieren von Anrufen bei bestehender Verbindung mit                                          | 11              |
| Informationen zu Garmin-Live-Diensten                                                            | 11<br>12        |
| Informationen zu ecoRoute                                                                        | 12              |
| Einrichten des Fahrzeugs                                                                         | 12              |
| Ändern des Kraftstoffpreises                                                                     | 12              |
| Angleichen des Spritverbrauchs                                                                   | 12              |
| Informationen zu ecoChallenge                                                                    | 12              |
| Anzeigen von Informationen zum Spritverbrauch                                                    | 12              |
| Streckenübersicht                                                                                | 12              |
| Zurücksetzen von ecoRoute-Informationen                                                          | 13              |
| Anzeigen von myGarmin-Nachrichten                                                                | 13              |
| Anzeigen der Wettervorhersage                                                                    | 13              |
| Anzeigen von Wetterinformationen für eine andere Stadt                                           | 13              |
| Anzeigen von Wetterradar                                                                         | 13              |
| Prüfen von Straßenbedingungen                                                                    | 13<br>13        |
| Planen von Routen                                                                                | 13              |
| Ändern von Benutzermodi beim Folgen einer Route                                                  | 13              |
| Navigieren nach gespeicherter Route                                                              | 13<br>13        |
| Anzeigen von Bildern                                                                             | 13              |
| Anzeigen von Diaschauen                                                                          | 14              |
| Löschen von Bildern                                                                              | 14              |
| Anzeigen vorheriger Routen und Ziele                                                             | 14              |
| Anzeigen der Weltkarte                                                                           | 14<br>14<br>14  |
| Umrechnen von Einheiten                                                                          | 14              |
| Festlegen von Wechselkursen                                                                      | 14              |
| Verwenden des Sprachführers                                                                      | 14              |
| Erwerben des Sprachführers                                                                       | 14              |
| Auswählen von Sprachen im Sprachführer                                                           | 14              |
| Übersetzen von Wörtern und Ausdrücken                                                            | 14              |
| Verkehrsinformationen                                                                            | 14<br>14        |
| Empfangen von Verkehrsdaten                                                                      | 15              |
| Verkehrsfunkempfänger                                                                            | 15              |
| Informationen zum Verkehrssymbol                                                                 | 15              |
| Positionieren des Verkehrsfunkempfängers                                                         | 15              |
| Verkehr auf der aktuellen Route<br>Anzeigen von Verkehrsbehinderungen auf der aktuellen<br>Route | 15<br>15        |
| Manuelles Vermeiden von Verkehrsbehinderungen auf der aktuellen Route                            | 15              |
| Wählen einer alternativen Route                                                                  | 15              |
| Anzeigen von Verkehrsbehinderungen auf der Karte                                                 | 15              |
| Verkehrsbehinderungen im aktuellen Gebiet                                                        | 15              |
| Suchen nach Verkehrsbehinderungen                                                                | 15              |
| Anzeigen von Verkehrsereignissen auf der Karte                                                   | 15<br>15        |
| Speichern von Verkehrskameras                                                                    | 15<br>15<br>16  |
| Verkehrsfunkabonnements                                                                          | 16<br>16        |
| Deaktivieren des Verkehrsfunks                                                                   | 16<br><b>16</b> |
| Informationen zum IFTA Logging                                                                   | 16              |

| Eingeben von Kraftstoffdaten                              | 16<br>16   |
|-----------------------------------------------------------|------------|
| Anzeigen und Exportieren einer Übersicht der              | 10         |
| Gerichtsbarkeiten                                         | . 16       |
| Bearbeiten und Exportieren von Routenaufzeichnungen       | 16         |
| Anzeigen von exportierten Ubersichten der Gerichtsbarkeit | en         |
| Und Routenautzeichnungen                                  | 16         |
| Aufzeichnen des Dienststatus                              | 17         |
| Informationen zu Fahrern                                  | .17        |
| Verwenden von Fahrtenaufzeichnungen                       | 17         |
| Hinzufügen von Lieferungen                                | . 17       |
| Exportieren von Fahrtenaufzeichnungen                     | . 17       |
| Datenverwaltung                                           | 18         |
| Informationen zur Datenverwaltung                         | . 18       |
| Dateiformate                                              | 18         |
| Installieren einer Speicherkarte                          | . 10<br>18 |
| Verbinden des Geräts mit dem Computer                     | 18         |
| Übertragen von Daten vom Computer                         | . 18       |
| Entfernen des USB-Kabels                                  | . 18       |
| Löschen von Dateien                                       | . 18       |
| Anpassen des Geräts                                       | 18         |
| Hinzufügen von LKW- oder Wohnmobil-Profilen               | 18         |
| Aktivieren von LKW- oder Wohnmobil-Profilen               | . 19       |
| Bearbeilen von LKW- oder Wonnmobil-Proliten               | 19         |
| Aktivieren von Karten                                     | 19         |
| Navigationseinstellungen                                  | . 19       |
| Routenpräferenzen                                         | 19         |
| Anzeigeeinstellungen                                      | 19         |
| Bluetooth Einstellungen                                   | . 19       |
| Verkehrefunkeinstellungen                                 | 19         |
| Informationen zu Verkehrsfunkabonnements                  | 20         |
| trafficTrends                                             | 20         |
| Einstellungen für Einheiten und Uhrzeit                   | 20         |
| Sprach- und Tastatureinstellungen                         | . 20       |
| Geräte- und Datenschutzeinstellungen                      | 20         |
| Einstellungen für Annaherungsalarme                       | 20         |
|                                                           | 20         |
| Annang                                                    | 20         |
| Warnbinweise                                              | 20         |
| Straßenzustandswarnungen                                  | 20         |
| Andere Warnungen                                          | .21        |
| Anschlusskabel                                            | . 21       |
| Aufladen des Geräts                                       | 21         |
| Informationen zur Pflege des Gerats                       | 21         |
| Reinigen des Touchscreens                                 | 21         |
| Verhindern von Diebstahl                                  | .21        |
| Verlängern der Akku-Betriebszeit                          | 21         |
| Austauschen der Sicherung des KFZ-Anschlusskabels         | 21         |
| Anbringen am Armaturenbrett                               | 21         |
| Entfernen von Gerat, Halterung und Haltearm               | 22         |
| Entfernen der Halterung aus dem Haltearm                  | 22         |
| Entfernen der Saugnapfhalterung von der                   |            |
| Windschutzscheibe                                         | 22         |
| Erwerben weiterer Karten                                  | 22         |
| Radar-Info                                                | . 22       |
| Benuizer-YUIS                                             | 22         |
| Verwenden der Hilfedateien von POLLoader                  | 22         |
|                                                           |            |

| Suchen nach Extras                                          | 22 |
|-------------------------------------------------------------|----|
| Erwerben von Zubehör                                        | 22 |
| Fehlerbehebung                                              | 22 |
| Die Saugnapfhalterung bleibt nicht an der Windschutzscheibe |    |
| haften                                                      | 22 |
| Das Gerät wird in meinem Fahrzeug nicht aufgeladen          | 22 |
| Der Akkuladestatus des Geräts ist ungenau                   | 22 |
| Mein Gerät wird auf dem Computer nicht als                  |    |
| Wechseldatenträger angezeigt                                | 22 |
| Mein Gerät wird auf dem Computer nicht als tragbares Gerät  |    |
| angezeigt                                                   | 22 |
| Mein Gerät wird weder als tragbares Gerät noch als          |    |
| Wechseldatenträger auf dem Computer angezeigt               | 22 |
| Das Telefon stellt keine Verbindung zum Gerät her           | 23 |
| Index                                                       | 24 |
| ***                                                         |    |

## **Erste Schritte**

#### 

Lesen Sie alle Produktwarnungen und sonstigen wichtigen Informationen der Anleitung *Wichtige Sicherheits- und Produktinformationen*, die dem Produkt beiliegt.

- 1 Schließen Sie das Gerät an (*Verbinden des Geräts mit der Stromversorgung des Fahrzeugs*, Seite 1).
- 2 Registrieren Sie das Gerät (*Registrieren des Geräts*, Seite 1).
- 3 Suchen Sie nach Updates:
  - Software-Updates (Aktualisieren der Software, Seite 1)
  - Kostenloses Karten-Update (Aktualisieren von Karten, Seite 1)

## Verbinden des Geräts mit der Stromversorgung des Fahrzeugs

#### 

Dieses Produkt ist mit einem Lithium-Ionen-Akku ausgestattet. Vermeiden Sie Verletzungen oder Schäden infolge einer Überhitzung des Akkus, indem Sie das Gerät so lagern, dass es vor direkter Sonneneinstrahlung geschützt ist.

Laden Sie das Gerät auf, bevor Sie es im Akkubetrieb nutzen.

- 1 Schließen Sie das KFZ-Anschlusskabel ① an den USB-Anschluss der Halterung an.
- 2 Drücken Sie die Halterung ② in die Saugnapfhalterung ③, bis sie einrastet.
- 3 Setzen Sie die Saugnapfhalterung auf die Windschutzscheibe, und klappen Sie den Hebel ④ in Richtung der Windschutzscheibe ein.
- 4 Setzen Sie die Lasche oben an der Halterung in die Kerbe an der Rückseite des Geräts ein.

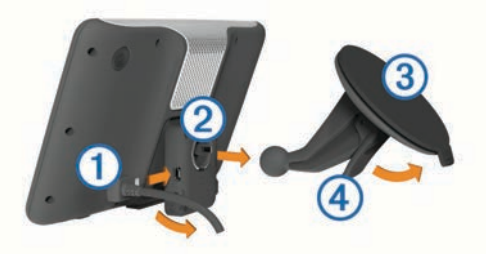

- 5 Drücken Sie die Unterseite der Halterung in das Gerät ein, bis sie einrastet.
- **6** Schließen Sie das andere Ende des KFZ-Anschlusskabels an eine Stromquelle im Fahrzeug an.
- 7 Verbinden Sie bei Bedarf die externe Antenne mit dem Verkehrsfunkempfänger, und befestigen Sie sie mit den Saugnapfhalterungen an der Windschutzscheibe.

## Informationen zu myStart

Verwenden Sie myStart, um das Gerät zu registrieren, nach Software- und Karten-Updates zu suchen, auf Benutzerhandbücher und Support zuzugreifen und vieles mehr.

#### Einrichten von myStart

- 1 Stecken Sie das schmale Ende des USB-Kabels in den Anschluss am Gerät.
- 2 Stecken Sie das breite Ende des USB-Kabels in einen freien USB-Anschluss des Computers.
- 3 Rufen Sie www.garmin.com/dashboard auf.
- 4 Folgen Sie den Anweisungen auf dem Bildschirm.

## Registrieren des Geräts

- 1 Öffnen Sie myStart (*Einrichten von myStart*, Seite 1).
- 2 Klicken Sie auf Jetzt registrieren.
- 3 Folgen Sie den Anweisungen auf dem Bildschirm.

### Aktualisieren der Software

- 1 Öffnen Sie myStart (*Einrichten von myStart*, Seite 1).
- 2 Klicken Sie im Bereich für Software-Updates auf Jetzt aktualisieren.
- 3 Folgen Sie den Anweisungen auf dem Bildschirm.

## nüMaps Guarantee™

Wenn Sie das Gerät innerhalb von 90 Tagen (nach der ersten Satellitenerfassung des Geräts während der Fahrt) unter http://my.garmin.com registrieren, haben Sie möglicherweise Anspruch auf ein kostenloses Karten-Update. Die Bedingungen sind unter www.garmin.com/numaps verfügbar.

#### Aktualisieren von Karten

- 1 Öffnen Sie myStart (*Einrichten von myStart*, Seite 1).
- 2 Registrieren Sie das Gerät (Registrieren des Geräts, Seite 1).
- 3 Wählen Sie eine Option:
  - Klicken Sie im Bereich für Karten-Updates auf Jetzt aktualisieren.
  - Falls ein Karten-Update nicht mehr kostenlos verfügbar ist, klicken Sie auf **Jetzt kaufen**.
- 4 Folgen Sie den Anweisungen auf dem Bildschirm.

## Lebenslange Abonnements

Einige Modelle enthalten Abonnements für lebenslange Funktionen. Weitere Informationen finden Sie unter www.garmin.com/Imt.

- LT: Dieses Modell umfasst eine lebenslange Verkehrsfunklizenz und einen Verkehrsfunkempfänger.
- LM: Dieses Modell umfasst ein Abonnement für nüMaps Lifetime<sup>™</sup>. Im Rahmen dieses Abonnements erhalten Sie vierteljährlich Karten-Updates für die Nutzungsdauer des Geräts. Die Bedingungen sind unter www.garmin.com/us /maps/numaps\_lifetime verfügbar.
- **LMT**: Dieses Modell umfasst ein Abonnement für nüMaps Lifetime, eine lebenslange Verkehrsfunklizenz und einen Verkehrsfunkempfänger.

## Aktivieren von lebenslangen Karten-Updates

- 1 Rufen Sie die Website www.garmin.com/lifetimeupdater auf.
- 2 Folgen Sie den Anweisungen auf dem Bildschirm.
  - **HINWEIS:** Registrieren Sie das Gerät, um automatische Email-Benachrichtigungen zu erhalten, wenn ein Karten-Update verfügbar ist. (*Registrieren des Geräts*, Seite 1).

## Eingeben von LKW- oder Wohnmobilprofilen

#### 

Mit der Eingabe der Profildaten des Fahrzeugs ist nicht garantiert, dass diese Profildaten in allen Routenvorschlägen berücksichtigt oder dass die Warnsymbole in allen Fällen angezeigt werden. Die Kartendaten unterliegen ggf. Einschränkungen, sodass das Gerät diese Beschränkungen oder Straßenzustände nicht in allen Fällen berücksichtigen kann. Halten Sie sich hierbei auch zu jeder Zeit an die Anweisungen auf Straßenschildern, und achten Sie auf die jeweiligen Straßenbedingungen.

- 1 Wählen Sie Einstellungen > LKW-Profil.
- 2 Wählen Sie LKW oder Wohnmobil.
- 3 Wählen Sie 🕂.
- 4 Folgen Sie den Anweisungen auf dem Bildschirm.

## Abschalten des Geräts

1 Halten Sie die Einschalttaste ① gedrückt.

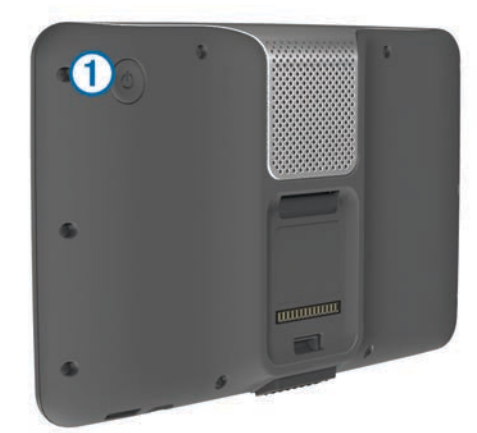

**HINWEIS:** Wenn Sie die Einschalttaste weniger als 5 Sekunden gedrückt halten, wechselt das Gerät in den Ruhezustand (*Informationen zum Ruhezustand*, Seite 2).

2 Wählen Sie Aus.

#### Zurücksetzen des Geräts

Sie können das Gerät zurücksetzen, falls es nicht mehr funktioniert.

Halten Sie die Einschalttaste 10 Sekunden lang gedrückt.

#### Informationen zum Ruhezustand

Nutzen Sie den Ruhezustand, um den Akku zu schonen, wenn das Gerät nicht verwendet wird. Im Ruhezustand verbraucht das Gerät nur sehr wenig Strom, sodass in diesem Modus eine Akkuladung mehrere Wochen hält.

#### Aktivieren des Ruhezustands

Drücken Sie die Ein/Aus.

#### Beenden des Ruhezustands

Wenn sich das Gerät im Ruhezustand befindet, drücken Sie die **Einschalttaste**.

#### Einstellen der Bildschirmhelligkeit

- 1 Wählen Sie Einstellungen > Anzeige > Helligkeit.
- 2 Passen Sie die Helligkeit mithilfe des Schiebereglers an.

## Anpassen der Lautstärke

- 1 Wählen Sie Lautstärke.
- 2 Wählen Sie eine Option:
  - Passen Sie die Lautstärke mithilfe des Schiebereglers an.
  - Wählen Sie <sup>™</sup>, um den Ton des Geräts stumm zu schalten.
  - Wählen Sie 
     > Audiomischpult, und verwenden Sie die Schieberegler, um die Lautstärke für Navigationsansagen, Telefon und Medien anzupassen.

## Informationen zur automatischen Lautstärke

Bei Geräten mit Freisprechfunktion kann das Gerät die Lautstärke über die Funktion zur automatischen Lautstärke abhängig von den Hintergrundgeräuschen im Fahrzeug anpassen (*Tätigen von Anrufen unter Verwendung der Freisprechfunktion*, Seite 10).

Wenn nur wenig Hintergrundgeräusche zu vernehmen sind, wird die Lautstärke des Geräts reduziert. Wenn die Hintergrundgeräusche zunehmen, wird die Lautstärke erhöht.

#### Aktivieren der automatischen Lautstärke

Das Gerät kann die Lautstärke basierend auf der Intensität der Hintergrundgeräusche automatisch erhöhen oder verringern.

Wählen Sie Lautstärke >

## Symbole der Statusleiste

Die Statusleiste befindet sich oben im Hauptmenü. Die Symbole der Statusleiste zeigen Informationen zu Funktionen des Geräts an. Sie können einige Symbole auswählen, um Einstellungen zu ändern oder zusätzliche Informationen einzublenden.

|               | Status des GPS-Signals                                                                          |
|---------------|-------------------------------------------------------------------------------------------------|
| *             | Status der Bluetooth <sup>®</sup> Technologie (wird angezeigt, wenn<br>Bluetooth aktiviert ist) |
| 4             | Anzeige des Benutzermodus                                                                       |
| <b>9:10</b> A | Aktuelle Zeit                                                                                   |
|               | Akkuladestand                                                                                   |

#### Empfangen von GPS-Signalen

Damit Sie mit dem Gerät navigieren können, müssen Satellitensignale erfasst werden. Das Symbol **1111** in der Statusleiste zeigt die Stärke des Satellitensignals an (siehe *Symbole der Statusleiste*, Seite 2). Das Erfassen von Satelliten kann einige Minuten dauern.

- 1 Schalten Sie das Gerät ein.
- **2** Begeben Sie sich bei Bedarf im Freien an eine Stelle, an der weder hohe Gebäude noch Bäume den Empfang stören.
- **3** Halten Sie bei Bedarf **HII** gedrückt, um detaillierte Informationen zu den Satellitensignalen anzuzeigen.

#### Anzeigen des GPS-Signalstatus

Halten Sie ....I drei Sekunden lang gedrückt.

#### Benutzermodi

| LKW-Modus      |
|----------------|
| Wohnmobilmodus |
| Fahrzeugmodus  |

Die Route wird je nach Benutzermodus unterschiedlich berechnet.

#### Auswählen eines Benutzermodus

Wählen Sie 🕮.

#### Informationen zum Akku

Wenn das Gerät mit der Stromversorgung verbunden ist, wird es aufgeladen.

Das Symbol 
in der Statusleiste zeigt den Ladestatus des integrierten Akkus an. Erhöhen Sie die Genauigkeit der Ladestandsanzeige, indem Sie den Akku einmal vollständig entladen und dann wieder vollständig aufladen. Trennen Sie das Gerät erst von der Stromversorgung, wenn der Akku vollständig geladen ist.

#### Einstellen der Uhrzeit

**HINWEIS:** Sie können Automatisch wählen, damit die Zeit bei jedem Einschalten des Geräts automatisch eingestellt wird.

- 1 Wählen Sie 9:10A
- 2 Blättern Sie durch die Zahlen, um die Zeit einzustellen.

## Verwenden einer Rückfahrkamera

#### **WARNUNG**

Lassen Sie sich bei der Verwendung der Rückfahrkamera nicht vom Führen des Fahrzeugs ablenken. Der Einsatz einer Rückfahrkamera soll die Sicherheit erhöhen. Die Rückfahrkamera soll nicht die Aufmerksamkeit des Fahrers und dessen Urteilsvermögen ersetzen.

Wenn das Fahrzeug über eine Rückfahrkamera verfügt, können Sie die Ausgabe der Kamera auf dem Gerät anzeigen.

1 Verbinden Sie die Kamera bei Bedarf mit dem Videoeingang ① an der Halterung.

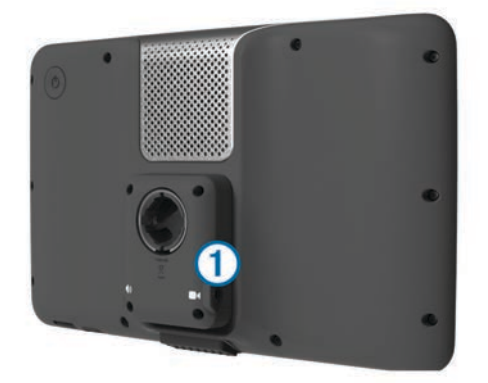

- 2 Wählen Sie eine Option:
  - Wenn die Kamera mit den Rückfahrlichtern verbunden ist, legen Sie den Rückwärtsgang des Fahrzeugs ein.
  - Wenn die Kamera mit der Fahrzeugbatterie verbunden ist, wählen Sie auf dem Bildschirm die Option

Die Kameraausgabe wird auf dem Gerätebildschirm angezeigt.

#### Deaktivieren einer Rückfahrkamera

Wenn die Rückfahrkamera aktiviert ist, wählen Sie 5.

### Verwenden der Bildschirmschaltflächen

- Wählen Sie **5**, um zum vorherigen Menübildschirm zurückzukehren.
- Halten Sie S gedrückt, um schnell zum Hauptmenü zurückzukehren.
- Wählen Sie ↑ bzw. ↓, um weitere Optionen anzuzeigen.
- Halten Sie ↑ bzw. ↓ gedrückt, um den Bildlauf zu beschleunigen.
- Wählen Sie , um ein Menü mit Optionen f
  ür den aktuellen Bildschirm anzuzeigen.

## Verwenden der Bildschirmtastatur

Informationen zum Ändern des Tastaturlayouts finden Sie unter "Sprach- und Tastatureinstellungen" (*Sprach- und Tastatureinstellungen*, Seite 20).

- Wählen Sie ein Zeichen auf der Tastatur, um einen Buchstaben oder eine Zahl einzugeben.
- Wählen Sie eine Reihe von Buchstaben aus, z. B. A-I, um einen Buchstaben der Reihe auszuwählen.
- Wählen Sie \_\_\_\_, um ein Leerzeichen einzugeben.
- Wählen Sie Ø, um eine Sucheingabe zu löschen.
- Wählen Sie < , um ein Zeichen zu löschen.
- Wählen Sie ⊕, um den Sprachmodus f
  ür die Tastatur zu ändern.
- Wählen Sie 🦛, um Sonderzeichen, z. B. Satzzeichen, einzugeben.
- Wählen Sie ♠, um die Großschreibung von Zeichen zu ändern.

## Informationen zu Kurzbefehlen

#### Hinzufügen von Symbolen für Kurzbefehle

Sie können dem Menü Zieleingabe Kurzbefehle hinzufügen. Ein Kurzbefehl kann auf eine Position, eine Kategorie oder eine Suchfunktion verweisen.

Das Menü Zieleingabe kann bis zu 36 Symbole für Kurzbefehle umfassen.

- 1 Wählen Sie Zieleingabe > Kurzbefehl hinzufügen.
- **2** Wählen Sie ein Element.

#### Entfernen von Kurzbefehlen

- 1 Wählen Sie Zieleingabe > > Kurzbefehl(e) entfernen.
- 2 Wählen Sie den Kurzbefehl aus, den Sie entfernen möchten.
- **3** Wählen Sie den Kurzbefehl erneut aus, um den Vorgang zu bestätigen.

## Suchen von Positionen

Das Gerät bietet viele Möglichkeiten zum Suchen nach Positionen.

- Nach Kategorie (Suchen von Positionen, Seite 3)
- In der Nähe einer anderen Position (Ändern des Suchgebiets, Seite 4)
- Durch Eingabe des Namens (*Suchen von Positionen mit der Suchleiste*, Seite 4)
- Nach Adresse (Suchen von Adressen, Seite 4)
- Nach kürzlich gefundenen Positionen (*Suchen von kürzlich gefundenen Zielen*, Seite 5)
- Koordinaten (*Suchen von Positionen anhand von Koordinaten*, Seite 5)
- Karte (Suchen von Positionen auf der Karte, Seite 5)
- Favoriten (*Starten einer Route zu einem Favoriten*, Seite 5)

#### Informationen zu Points of Interest

Die auf dem Gerät installierten Detailkarten enthalten Points of Interest, z. B. Restaurants, Hotels und Autoservices. Suchen Sie mithilfe von Kategorien nach Geschäften oder Sehenswürdigkeiten in der Nähe.

#### Suchen von Positionen

- 1 Wählen Sie Zieleingabe.
- 2 Wählen Sie eine Kategorie, oder wählen Sie Kategorien.
- 3 Wählen Sie bei Bedarf eine Unterkategorie.
- 4 Wählen Sie ein Ziel aus.

#### Suchen innerhalb von Kategorien

Nachdem Sie eine Suche nach einem Point of Interest durchgeführt haben, wird für einige Kategorien möglicherweise eine Liste für die Schnellsuche mit den letzten drei ausgewählten Zielen angezeigt.

- 1 Wählen Sie Zieleingabe.
- 2 Wählen Sie eine Kategorie, oder wählen Sie Kategorien.
- 3 Wählen Sie eine Kategorie aus.
- 4 Wählen Sie ein Ziel aus der Liste für die Schnellsuche aus, wenn diese angezeigt wird.

|   | Q. Suchbegriff eingeben Berlin - Charlotten |                      |  |
|---|---------------------------------------------|----------------------|--|
|   | Alle "Transport"                            | Schnellsuche         |  |
| ÷ | Autovermietung                              | Letiště Praha Ruzyně |  |
| ≁ | Autovermietung                              | Aeropuerto de Mad    |  |
|   | Bahnhöfe                                    | Flughafen Berlin-Te  |  |
| 5 | Busbahnhöfe                                 | Mezinárodní Letišt   |  |

**5** Wählen Sie bei Bedarf das entsprechende Ziel aus.

#### Suchen von LKW- POIs (Points of Interest)

Die auf dem Gerät installierten Detailkarten enthalten Points of Interest für LKW-Fahrer, z. B. Truckstops, Raststätten und Waagen.

Wählen Sie Zieleingabe > LKW.

#### Suchen von LKW-POIs (Points of Interest)

Unter LKW-POIs sind Dienstleistungsunternehmen für LKW-Fahrer aufgeführt, z. B. LKW-Werkstätten und Reifenverkäufer.

Das LKW-POI-Verzeichnis ist nicht in allen Gebieten verfügbar.

Daten für das Verzeichnis werden regelmäßig aktualisiert.

- 1 Wählen Sie Zieleingabe.
- 2 Wählen Sie TruckDown.
- 3 Wählen Sie eine Kategorie aus.
- **4** Wählen Sie bei Bedarf eine Unterkategorie.
- 5 Wählen Sie ein Ziel aus.

#### Suchen von Positionen mit der Suchleiste

Suchen Sie mithilfe der Suchleiste nach Positionen, indem Sie eine Kategorie, den Namen eines Unternehmens, eine Adresse oder eine Stadt eingeben.

- 1 Wählen Sie Zieleingabe.
- 2 Wählen Sie in der Suchleiste die Option Suchbegriff eingeben.
- 3 Geben Sie den Suchbegriff ganz oder teilweise ein. Unterhalb der Suchleiste werden Suchbegriffe vorgeschlagen.
- 4 Wählen Sie eine Option:
  - Suchen Sie nach einem Typ von Points of Interest, indem Sie den Namen einer Kategorie eingeben (z. B. Kinos).
  - Suchen Sie namentlich nach Points of Interest, indem Sie Namen ganz oder teilweise eingeben.
  - Suchen Sie nach einer Adresse in der Nähe, indem Sie den Straßennamen und die Hausnummer eingeben.
  - Suchen Sie nach einer Adresse in einer anderen Stadt, indem Sie den Straßenamen, die Hausnummer, die Stadt und das Land eingeben.
  - Suchen Sie nach einer Stadt, indem Sie die Stadt und optional ein Bundesland, eine Provinz oder ein Land eingeben.
  - Suchen Sie nach Koordinaten, indem Sie die Breiten- und Längengrade eingeben.
- 5 Wählen Sie eine Option:
  - Suchen Sie nach einem vorgeschlagenen Suchbegriff, indem Sie den Begriff auswählen.
  - Suchen Sie nach dem eingegebenen Text, indem Sie auswählen.
- 6 Wählen Sie bei Bedarf eine Position aus.

#### Ändern des Suchgebiets

- 1 Wählen Sie im Hauptmenü die Option Zieleingabe.
- 2 Wählen Sie Suchen bei.
- 3 Wählen Sie eine Option.

#### Melden von geschlossenen oder fehlenden POIs

Wenn die Suchergebnisse einen veralteten oder fehlerhaften POI enthalten, können Sie Garmin<sup>®</sup> den Fehler melden und den POI aus zukünftigen Suchvorgängen entfernen.

- 1 Suchen Sie nach einer Position (*Suchen von Positionen mit der Suchleiste*, Seite 4).
- 2 Wählen Sie in den Suchergebnissen eine Position aus.
- 3 Wählen Sie 6.
- 4 Wählen Sie > Bearbeiten.
- 5 Wählen Sie Als geschlossen melden oder Als fehlend melden.

Diese Informationen werden an Garmin gesendet, wenn Sie das Gerät über den Computer mit myStart verbinden (*Einrichten von myStart*, Seite 1).

#### **Bewerten von Points of Interest**

Sie können einen Point of Interest bewerten.

- 1 Suchen Sie nach einer Position (*Suchen von Positionen*, Seite 3).
- 2 Wählen Sie in den Suchergebnissen eine Position aus.
- 3 Wählen Sie f.
- **4** Wählen Sie die Bewertungssymbole, um den Point of Interest zu bewerten.

Die Bewertung auf dem Gerät wird aktualisiert.

### Informationen zu Suchfunktionen

Sie können unter Verwendung der Bildschirmtastatur nach POIs suchen oder durch Eingabe der Adresse oder der Koordinaten des POI.

#### Suchen von Adressen

**HINWEIS:** Die Reihenfolge der Schritte ändert sich möglicherweise abhängig von den auf dem Gerät geladenen Kartendaten.

- 1 Wählen Sie Zieleingabe > Adresse.
- 2 Geben Sie die Hausnummer ein, und wählen Sie Fertig.
- 3 Geben Sie den Namen der Straße ein, und wählen Sie Weiter.
- 4 Wählen Sie bei Bedarf die Option Suchen bei, um die Stadt, das Bundesland oder die Provinz zu ändern.
- **5** Wählen Sie bei Bedarf die Stadt, das Bundesland oder die Provinz aus.
- 6 Wählen Sie bei Bedarf die Adresse aus.

#### Suchen von Kreuzungen

- 1 Wählen Sie Zieleingabe > Kategorien > Kreuzungen.
- **2** Wählen Sie eine Option:
  - · Wählen Sie ein Bundesland oder eine Provinz.
  - Ändern Sie das Land, das Bundesland oder die Provinz, indem Sie die Option Bundesland oder Land auswählen und einen Namen eingeben.
- 3 Geben Sie den Namen der ersten Straße ein, und wählen Sie Weiter.
- 4 Wählen Sie bei Bedarf die Straße aus.
- 5 Geben Sie den Namen der zweiten Straße ein, und wählen Sie Weiter.
- 6 Wählen Sie bei Bedarf die Straße aus.
- 7 Wählen Sie bei Bedarf die Kreuzung aus.

#### Suchen von Städten

- 1 Wählen Sie Zieleingabe > Kategorien > Städte.
- 2 Wählen Sie Suchbegriff eingeben.
- 3 Geben Sie einen Städtenamen ein, und wählen Sie Q.

4 Wählen Sie eine Stadt aus.

#### Suchen von Positionen anhand von Koordinaten

Sie können durch die Eingabe von Breiten- und Längengraden nach einer Position suchen. Dies kann besonders beim Geocaching hilfreich sein.

- 1 Wählen Sie Zieleingabe > Kategorien > Koordinaten.
- 2 Wählen Sie bei Bedarf die Option ⇒ Format, wählen Sie das für die Karte angemessene Koordinatenformat und dann Speichern.
- 3 Wählen Sie die Breitenkoordinate.
- 4 Geben Sie die neue Koordinate ein, und wählen Sie Fertig.
- 5 Wählen Sie die Längenkoordinate.
- 6 Geben Sie die neue Koordinate ein, und wählen Sie Fertig.
- 7 Wählen Sie Auf Karte zeigen.

### Suchen von Positionen auf der Karte

Bevor Sie nach in den Kartendaten enthaltenen POIs suchen können, z. B. Restaurants, Kliniken und Tankstellen, müssen Sie die Karten-Ebene für POIs entlang der Straße aktivieren (*Anpassen der Karten-Ebenen*, Seite 8).

- 1 Wählen Sie Karte.
- 2 Verschieben Sie die Karte, und vergrößern Sie sie, um das Suchgebiet anzuzeigen.
- 3 Wählen Sie bei Bedarf Q, und wählen Sie ein Kategoriesymbol aus, um nur POIs einer bestimmten Kategorie anzuzeigen.

Auf der Karte werden Positionsmarkierungen (III oder ein blauer Punkt) angezeigt.

- 4 Wählen Sie eine Option:
  - · Wählen Sie eine Positionsmarkierung aus.
  - Wählen Sie einen Punkt aus, z. B. eine Straße, Kreuzung oder Adresse.
- **5** Wählen Sie bei Bedarf die Positionsbeschreibung aus, um weitere Informationen anzuzeigen.

## Speichern einer "Zuhause-Position"

Sie können eine Position, an die Sie sehr häufig zurückkehren, als "Zuhause-Position" festlegen.

- 1 Wählen Sie Zieleingabe > = > Zu Hause eingeben.
- 2 Wählen Sie Meine Adresse eingeben, Aktuelle Position verwenden oder Kürzlich gefunden.

Die Position wird im Menü Favoriten als Zuhause gespeichert.

#### Aufsuchen der "Zuhause-Position"

Wählen Sie Zieleingabe > Nach Hause.

#### Bearbeiten der Informationen der "Zu Hause-Position"

Sie können die Adresse oder Telefonnummer eines POI ändern, der in den Suchergebnissen angezeigt wird.

- 1 Wählen Sie Zieleingabe > Gespeichert > Ausgangsposition.
- 2 Wählen Sie 1.
- 3 Wählen Sie => Bearbeiten.
- 4 Geben Sie die Änderungen ein.
- 5 Wählen Sie Fertig.

## Suchen von kürzlich gefundenen Zielen

Im Gerät werden die letzten 50 gefundenen Ziele gespeichert.

- 1 Wählen Sie Zieleingabe > Kürzlich.
- 2 Wählen Sie ein kürzliches Ziel aus.

## Löschen der Liste kürzlich gefundener Positionen

Wählen Sie Zieleingabe > Kürzlich > > Löschen > Ja.

## Suchen nach Parkplätzen

- 1 Wählen Sie Zieleingabe > Kategorien > Parken.
- 2 Wählen Sie eine Parkmöglichkeit.

### Suchen der Parkposition

Wenn Sie das Gerät aus der Halterung nehmen, während es eingeschaltet ist, wird die aktuelle Position als Parkplatz gespeichert.

Wählen Sie Apps > Parkposition.

## Festlegen einer simulierten Position

Wenn Sie sich in einem Gebäude befinden oder keine Satellitensignale empfangen, können Sie mithilfe des GPS eine simulierte Position einrichten.

- 1 Wählen Sie Einstellungen > Navigation > GPS-Simulation.
- 2 Wählen Sie im Hauptmenü die Option Karte.
- **3** Tippen Sie zweimal auf die Karte, um ein Gebiet auszuwählen.

Die Adresse der Position wird unten im Bildschirm angezeigt.

- 4 Wählen Sie die Positionsbeschreibung aus.
- 5 Wählen Sie Position setzen.

## Speichern von Positionen

### **Speichern einer Position**

- 1 Suchen Sie nach einer Position (*Suchen von Positionen*, Seite 3).
- 2 Wählen Sie in den Suchergebnissen eine Position aus.
- 3 Wählen Sie 6.
- 4 Wählen Sie > Speichern.
- 5 Geben Sie bei Bedarf einen Namen ein, und wählen Sie Fertig.

#### Speichern der aktuellen Position

- 1 Wählen Sie auf der Kartenseite das Fahrzeugsymbol.
- 2 Wählen Sie Speichern.
- 3 Geben Sie einen Namen ein, und wählen Sie Fertig.
- 4 Wählen Sie OK.

#### Starten einer Route zu einem Favoriten

- 1 Wählen Sie Zieleingabe > Gespeichert.
- 2 Wählen Sie bei Bedarf eine Kategorie, oder wählen Sie Alle gespeicherten Orte.
- 3 Wählen Sie einen Favoriten aus.
- 4 Wählen Sie Los!.

#### Bearbeiten von Favoriten

- 1 Wählen Sie Zieleingabe > Gespeichert.
- 2 Wählen Sie bei Bedarf eine Kategorie.
- 3 Wählen Sie einen Favoriten aus.
- 4 Wählen Sie
- 5 Wählen Sie = > Bearbeiten.
- **6** Wählen Sie eine Option:
  - Wählen Sie Name.
  - Wählen Sie Telefonnummer.
  - Wählen Sie **Kategorien**, um dem Favoriten Kategorien zuzuweisen.
  - Wählen Sie **Foto zuweisen**, um ein Foto mit dem Favoriten zu speichern (*Favoriten POIs zuweisen*, Seite 6).

- Wählen Sie **Icon ändern**, um das Symbol zu ändern, mit dem der Favorit auf einer Karte markiert wird.
- 7 Bearbeiten Sie die Informationen.
- 8 Wählen Sie Fertig.

### Favoriten POIs zuweisen

Sie können benutzerdefinierte POIs hinzufügen, um Favoriten zu organisieren.

**HINWEIS:** POIs werden im Favoriten menü angezeigt, nachdem Sie mehr als 12 Positionen gespeichert haben.

- 1 Wählen Sie Zieleingabe > Gespeichert.
- 2 Wählen Sie einen Favoriten aus.
- 3 Wählen Sie 1.
- 4 Wählen Sie = > Bearbeiten > Kategorien.
- 5 Geben Sie einen oder mehrere POI-Namen ein. Trennen Sie diese durch Komma voneinander.
- 6 Wählen Sie bei Bedarf einen vorgeschlagenen POI.
- 7 Wählen Sie Fertig.

#### Weitergeben von Favoriten

Wenn Sie die Position eines Point of Interest speichern, der nicht in den Kartendaten enthalten ist, können Sie die Position an Garmin weitergeben, sodass sie zukünftigen Karten-Updates hinzugefügt und an die Garmin Community weitergegeben werden kann.

- 1 Wählen Sie Zieleingabe > Gespeichert.
- 2 Wählen Sie bei Bedarf eine Kategorie.
- 3 Wählen Sie einen Favoriten aus.
- 4 Wählen Sie 1.
- 5 Wählen Sie => Favorit weitergeben.

#### Senden von Positionen an das Gerät

Sie können von verschiedenen Quellen im Internet Positionen an das Gerät senden, u. a. von http://connect.garmin.com.

- 1 Schließen Sie das Gerät an den Computer an (*Verbinden des Geräts mit dem Computer*, Seite 18).
- 2 Installieren Sie bei Bedarf das Garmin Communicator-Plug-In.

**HINWEIS:** Weitere Informationen finden Sie unter www.garmin.com/communicator.

- **3** Suchen Sie auf dem Computer auf einer unterstützten Website nach einer Position.
- Wählen Sie auf der Website die Option An GPS senden.
   HINWEIS: Die Bezeichnung der Schaltfläche oder des Links kann je nach Website unterschiedlich sein.
- 5 Folgen Sie den Anweisungen auf dem Bildschirm.

#### Löschen von Favoriten

**HINWEIS:** Gelöschte Favoriten können nicht wiederhergestellt werden.

- 1 Wählen Sie Zieleingabe > Gespeichert.
- 2 Wählen Sie => Favoriten löschen.
- 3 Aktivieren Sie das Kontrollkästchen neben den zu löschenden Favoriten, und wählen Sie Löschen.

## Navigation

#### Starten von Routen

- 1 Suchen Sie nach einer Position (*Informationen zu Points of Interest*, Seite 3).
- 2 Wählen Sie einen Favoriten aus.
- 3 Wählen Sie Los!.

4 Wählen Sie bei Bedarf eine Route.

#### Ändern von Routenpräferenzen

#### Die Routenberechnung basiert auf

Geschwindigkeitsbeschränkungen von Straßen sowie auf Beschleunigungswerten für die mögliche Route. Die Routenpräferenz wirkt sich nur auf Autorouten aus.

## Wählen Sie Einstellungen > Navigation > Routenpräferenz.

- Wählen Sie **Kürzere Zeit**, um Routen mit der kürzesten Fahrzeit zu berechnen, auch wenn die Strecke ggf. länger ist.
- Wählen Sie **Kürzere Strecke**, um Routen mit der kürzesten Distanz zu berechnen, auch wenn die Fahrzeit ggf. länger ist.
- Wählen Sie **Luftlinie**, um Punkt-zu-Punkt-Routen (ohne Straßen) zu berechnen.

#### Anzeigen einer Vorschau mehrerer Routen

- 1 Suchen Sie nach einer Position (*Suchen von Positionen*, Seite 3).
- 2 Wählen Sie in den Suchergebnissen eine Position aus.
- 3 Wählen Sie die Option Routen.
- **4** Wählen Sie eine Route.
- 5 Wählen Sie Los!.

#### Starten einer Route zu einem Favoriten

- 1 Wählen Sie Zieleingabe > Gespeichert.
- 2 Wählen Sie bei Bedarf eine Kategorie, oder wählen Sie Alle gespeicherten Orte.
- 3 Wählen Sie einen Favoriten aus.
- 4 Wählen Sie Los!.

## Anzeige der Route auf der Karte

#### HINWEIS

Die Funktion für Tempolimits dient ausschließlich Informationszwecken. Es liegt in Ihrer Verantwortung, jederzeit alle ausgeschilderten Tempolimits einzuhalten und sicher zu fahren. Garmin ist nicht für Bußgelder oder Vorladungen verantwortlich, die Ihnen durch das Nichtbeachten geltender Verkehrsregeln und Verkehrsschilder entstehen.

Die Route ist durch eine magentafarbene Linie gekennzeichnet. Die Zielflagge zeigt das Ziel an.

Während der Fahrt führt Sie das Gerät mithilfe von Sprachansagen, Pfeilen auf der Karte und Anweisungen oben auf der Karte zum Ziel. Wenn Sie von der ursprünglichen Route abweichen, berechnet das Gerät die Route neu und liefert neue Fahranweisungen.

Beim Fahren auf den meisten Straßen kann ein Symbol mit dem aktuellen Tempolimit angezeigt werden.

Wenn Sie im LKW-Modus unterwegs sind, werden Tempolimits für LKWs abhängig von der LKW-Konfiguration und den geltenden Bestimmungen für das jeweilige Land angezeigt.

Wenn Sie im LKW- oder Wohnmobilmodus unterwegs sind und nicht bekannt ist, ob die Straße für LKWs zugelassen ist, könnte ein Ton ausgegeben und das Symbol 🐙 angezeigt werden. Beachten Sie stets Beschilderungen und Vorschriften.

**HINWEIS:** Tempolimits für LKWs sind nicht für alle Gebiete verfügbar.

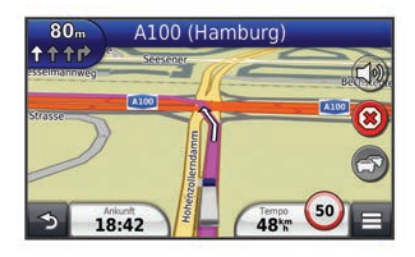

#### Verwenden der Navigationskarte

- 1 Wählen Sie im Hauptmenü die Option Karte.
- 2 Wenn die Zoomsteuerungen ausgeblendet sind, wählen Sie die Karte aus, um die Zoomsteuerungen anzuzeigen.
- 3 Wählen Sie die Karte aus.
- 4 Wählen Sie eine Option:
  - Zeigen Sie LKW- spezifische Warnungen an, indem Sie die Option 4 auswählen.

  - Wählen Sie 
     , um Karten-Ebenen hinzuzuf
     ügen oder zu entfernen.
  - Wählen Sie **Q**, um bestimmte Kategorien anzuzeigen, wenn Sie nicht auf einer Route navigieren.
  - Wählen Sie , um die aktuelle Position auf der Karte zu zentrieren.

#### Hinzufügen von Zwischenzielen zu Routen

Bevor Sie ein Zwischenziel hinzufügen können, müssen Sie auf einer Route navigieren.

- 1 Wählen Sie auf der Karte die Option **→** > Zieleingabe.
- 2 Suchen Sie nach dem zusätzlichen Zwischenziel.
- **3** Wählen Sie das Zwischenziel aus den angezeigten Suchergebnissen aus.
- 4 Wählen Sie Los!.
- 5 Wählen Sie Der Route hinzufügen.

#### Wählen einer Umleitung

Wenn Sie einer Route folgen, können Sie mithilfe von Umleitungen Behinderungen wie Baustellen meiden.

Wählen Sie beim Navigieren einer Route die Option => Umleitung.

#### Anhalten der Route

Wählen Sie auf der Karte die Option 🗷.

## Informationen zu Autobahn-POIs

Während der Navigation einer Route können Sie nach Unternehmen und POIs in der Nähe der nächsten Anschlussstellen suchen.

POIs sind auf Registerkarten nach Kategorie aufgeführt. Nicht alle Kategorien sind in allen Benutzermodi verfügbar.

|      | Tankstelle  |
|------|-------------|
|      | Truckstops  |
| ¥1   | Restaurants |
| jen, | Unterkunft  |

| <b>†</b> ¶ | Toiletten |
|------------|-----------|
|            | Waagen    |

#### Suchen nach Autobahn-POIs

- 1 Wählen Sie auf der Karte die Option = > Autobahn-POIs.
- 2 Wählen Sie mithilfe der Pfeile eine der nächsten Ausfahrten aus.
- 3 Wählen Sie eine Registerkarte für Autobahn-POIs aus.
- 4 Wählen Sie einen Point of Interest aus.

### Navigieren zu Ausfahrten

- 1 Wählen Sie auf der Karte die Option => Autobahn-POIs > ₩.
- 2 Wählen Sie Los!.

## Vermeiden von Straßenmerkmalen

- 1 Wählen Sie Einstellungen > Navigation > Vermeidungen.
- 2 Wählen Sie die Straßenmerkmale aus, die auf der Route vermieden werden sollen, und wählen Sie **Speichern**.

## Informationen zu eigenen Vermeidungen

Mithilfe von eigenen Vermeidungen können Sie bestimmte Gebiete und Straßenabschnitte vermeiden. Sie können eigene Vermeidungen je nach Bedarf aktivieren und deaktivieren.

### Vermeiden von Gebieten

- 1 Wählen Sie Einstellungen > Navigation > Eigene Vermeidungen.
- 2 Wählen Sie bei Bedarf die Option Vermeidungen hinzufügen.
- 3 Wählen Sie Vermeidungsgebiet hinzufügen.
- 4 Wählen Sie die obere linke Ecke des zu vermeidenden Gebiets aus, und wählen Sie **Weiter**.
- 5 Wählen Sie die untere rechte Ecke des zu vermeidenden Gebiets aus, und wählen Sie Weiter.Das ausgewählte Gebiet wird auf der Karte schattiert

angezeigt.

6 Wählen Sie Fertig.

## Vermeiden von Straßen

- 1 Wählen Sie Einstellungen > Navigation > Eigene Vermeidungen.
- 2 Wählen Sie Zu vermeidende Strasse hinzufügen.
- 3 Wählen Sie den Startpunkt des Straßenabschnitts, den Sie vermeiden möchten, und wählen Sie **Weiter**.
- 4 Wählen Sie den Endpunkt des Straßenabschnitts, und wählen Sie Weiter.
- 5 Wählen Sie Fertig.

#### Deaktivieren eigener Vermeidungen

Sie können eine eigene Vermeidung deaktivieren, ohne sie zu löschen.

- 1 Wählen Sie Einstellungen > Navigation > Eigene Vermeidungen.
- 2 Wählen Sie eine Vermeidung aus.
- 3 Wählen Sie = > Deaktivieren.

### Löschen eigener Vermeidungen

- 1 Wählen Sie Einstellungen > Navigation > Eigene Vermeidungen.
- **2** Wählen Sie eine Option:
  - Wenn Sie alle eigenen Vermeidungen löschen möchten, wählen Sie ₫.

 Wenn Sie eine einzelne eigene Vermeidung löschen möchten, wählen Sie die Vermeidung aus, und wählen Sie > Löschen.

## Aktivieren optionaler Umleitungen

Wählen Sie Einstellungen > Navigation > Optionale Umleitungen.

#### Wählen einer Umleitung um bestimmte Gebiete

Sie können eine Umleitung für eine bestimmte Distanz oder Straße der Route wählen. Dies bietet sich an, wenn eine Baustelle auf der Route liegt, Straßen geschlossen oder die Straßenbedingungen schlecht sind.

- 1 Wählen Sie ein Ziel aus, und wählen Sie Los! (Suchen von Positionen mit der Suchleiste, Seite 4).
- 2 Wählen Sie auf der Karte die Option = > Umleitung.
- 3 Wählen Sie Nächste 0,5 km der Route, Nächste 2 km der Route, Nächste 5 km der Route oder Umleitung für Routenabschnitt.
- 4 Wählen Sie bei Bedarf eine Straße aus, die umfahren werden soll.

#### Navigieren im Luftlinien-Modus

Wenn Sie beim Navigieren keinen Straßen folgen, können Sie den Luftlinien-Modus verwenden.

- 1 Wählen Sie Einstellungen > Navigation.
- 2 Wählen Sie Routenpräferenz > Luftlinie > Speichern.
- Die nächste Route wird als gerade Linie zur Position berechnet.

## Kartenseiten

#### Anpassen der Karte

#### Anpassen der Karten-Ebenen

Sie können anpassen, welche Daten auf der Karte angezeigt werden, z. B. Symbole für Points of Interest und Straßenbedingungen.

- 1 Wählen Sie auf der Karte die Option =.
- 2 Wählen Sie Kartenebenen.
- **3** Wählen Sie, welche Ebenen auf der Karte angezeigt werden sollen, und wählen Sie **Speichern**.

#### Anzeigen der Reiseaufzeichnung

Das Gerät führt eine Reiseaufzeichnung durch, d. h. eine Aufzeichnung des von Ihnen zurückgelegten Wegs.

- 1 Wählen Sie Einstellungen > Karte und Fahrzeug > Kartenebenen.
- 2 Aktivieren Sie das Kontrollkästchen Reiseaufzeichnung.

#### Ändern des Kartendatenfelds

- 1 Wählen Sie auf der Karte das Datenfeld unten links aus.
- 2 Wählen Sie einen Datentyp, der angezeigt werden soll.
- 3 Wählen Sie Speichern.

#### Anpassen von Karten-Icons

Sie können auf der rechten Seite der Hauptkarte bis zu zwei lcons anzeigen.

- 1 Wählen Sie Einstellungen > Karte und Fahrzeug > Kartenlcons.
- 2 Wählen Sie ein Icon und anschließend die Option OK.
- 3 Wählen Sie 3.
- **4** Wählen Sie ein anderes Icon aus.

#### Entfernen von Icons von der Karte

Sie können alle Icons von der rechten Seite der Karte entfernen.

- 1 Wählen Sie Einstellungen > Karte und Fahrzeug > Karten-Icons.
- 2 Wählen Sie ein Icon und anschließend die Option OK.
- 3 Wählen Sie Speichern.

#### Ändern des Kartencockpits

Im Cockpit werden unten auf der Karte Reiseinformationen angezeigt. Sie können verschiedene Cockpits auswählen, um die Art und das Layout der Informationen zu ändern.

- 1 Wählen Sie Einstellungen > Karte und Fahrzeug > Cockpits.
- 2 Wählen Sie mit den Pfeilen ein Cockpit aus.
- 3 Wählen Sie Speichern.

#### Ändern der Kartenansicht

- 1 Wählen Sie Einstellungen > Karte und Fahrzeug > Kartenansicht Kraftfahrzeug.
- 2 Wählen Sie eine Option:
  - Wählen Sie **In Fahrtrichtung**, um die Karte zweidimensional anzuzeigen, wobei sich die Fahrtrichtung oben befindet.
  - Wählen Sie **Norden oben**, um die Karte zweidimensional anzuzeigen, wobei sich Norden oben befindet.
  - Wählen Sie **3D**, um die Karte dreidimensional anzuzeigen.

## Anzeigen von Routenaktivitäten

#### Anzeigen einer Liste von Abbiegungen

Wenn Sie eine Route navigieren, können Sie alle Abbiegungen und Fahrtrichtungsänderungen auf der Route sowie die Distanz zwischen den Abbiegungen anzeigen.

- 1 Wählen Sie beim Navigieren einer Route oben auf der Karte die Textleiste aus.
- 2 Wählen Sie eine Abbiegung aus.

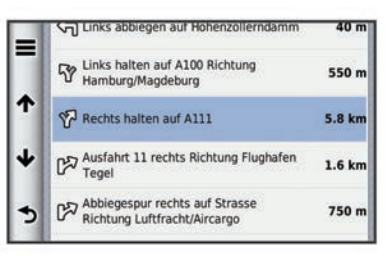

Die Details für die Abbiegung werden angezeigt. Für Kreuzungen auf Hauptverkehrsstraßen wird die Kreuzungsansicht angezeigt, sofern diese verfügbar ist.

#### Anzeigen der gesamten Route auf der Karte

- 1 Wählen Sie beim Navigieren einer Route die Navigationsleiste oben auf der Karte aus.
- 2 Wählen Sie > Karte.

#### Anzeigen des nächsten Abbiegepunkts

Bei der Auto-Navigation wird oben links auf der Karte eine Vorschau des nächsten Abbiegepunkts, des Fahrspurwechsels oder der Fahrtrichtungsänderung angezeigt.

Die Vorschau umfasst die Distanz zum Abbiegepunkt oder zur Fahrtrichtungsänderung sowie die richtige Spur, auf der Sie sich befinden sollten, sofern diese Informationen verfügbar sind.

Wählen Sie auf der Karte die Option **B**, um den nächsten Abbiegepunkt auf der Karte anzuzeigen.

#### Aktiver Fahrspurassistent

Wenn Sie sich bei der Navigation einer Route einer Abbiegung nähern, wird neben der Karte eine detaillierte Simulation der

Straße angezeigt. Die für die Abbiegung richtige Fahrspur wird magentafarbig angezeigt.

#### Anzeigen von Kreuzungen

Bei der Navigation einer Route werden auf Hauptverkehrsstraßen Kreuzungen angezeigt. Wenn Sie sich einer Kreuzung auf der Route nähern, wird kurz ein Bild für die Kreuzung angezeigt, sofern dies verfügbar ist.

Wählen Sie auf der Karte die Option **B**, um die nächste Kreuzung anzuzeigen, sofern diese verfügbar ist.

#### Anzeigen von Verkehrsmeldungen

Während der Navigation einer Route wird in der Navigationsleiste möglicherweise eine Verkehrsmeldung angezeigt.

Wählen Sie die Meldung aus, um weitere Informationen anzuzeigen.

#### Anzeigen von Reiseinformationen

Auf der Reiseinformationsseite werden das aktuelle Tempo sowie Statistiken zur Reise angezeigt.

**HINWEIS:** Wenn Sie die Fahrt häufig unterbrechen, lassen Sie das Gerät eingeschaltet, damit die Reisezeit genau erfasst werden kann.

Wählen Sie auf der Karte die Option **> Reisecomputer**.

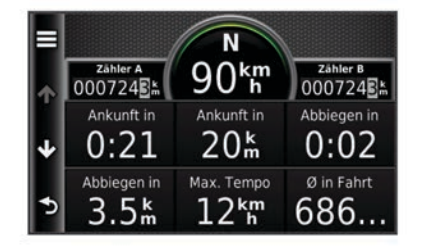

#### Zurücksetzen von Reiseinformationen

- 1 Wählen Sie auf der Karte die Option **=** > **Reisecomputer**.
- 2 Wählen Sie = > Feld(er) zurücksetzen.
- 3 Wählen Sie eine Option:
  - Wenn Sie nicht auf einer Route navigieren, wählen Sie Alle auswählen, um mit Ausnahme der Geschwindigkeitsanzeige alle Datenfelder auf der ersten Seite zurückzusetzen.
  - Wählen Sie Reset: Reisedaten, um alle Werte des Reisecomputers zurückzusetzen.
  - Wählen Sie **Reset: Max. Tempo**, um das maximale Tempo zurückzusetzen.
  - Wählen Sie Reset: Zähler B, um den Kilometerzähler zurückzusetzen.

## Anzeigen von Informationen zur aktuellen Position

Auf der Seite Wo bin ich? können Sie Informationen zur aktuellen Position anzeigen. Diese Funktion ist sehr hilfreich, falls Sie einer Notrufzentrale Ihren Standort mitteilen müssen.

Wählen Sie auf der Karte die Option  $\equiv$  > Wo bin ich?.

#### Suchen von Serviceeinrichtungen in der Nähe

Sie können die Seite Wo bin ich? verwenden, um nach Serviceeinrichtungen in der Nähe zu suchen, z. B. Kliniken oder Polizeistationen.

- 1 Wählen Sie auf der Karte die Option = > Wo bin ich?.
- 2 Wählen Sie eine Kategorie aus.

## Abrufen einer Wegbeschreibung zur aktuellen Position

Wenn Sie einer anderen Person mitteilen möchten, wie ihre aktuelle Position zu erreichen ist, kann das Gerät eine Wegbeschreibung ausgeben.

- 1 Wählen Sie auf der Karte das Fahrzeug aus.
- 2 Wählen Sie = > Weg zu mir von.

## Sprachbefehl

**HINWEIS:** Sprachbefehle sind nicht für alle Sprachen und Regionen und möglicherweise nicht auf allen Modellen verfügbar.

**HINWEIS:** In lauten Umgebungen wird mit der Sprachsteuerung möglicherweise nicht das gewünschte Ergebnis erzielt.

Mit Sprachbefehlen können Sie das Gerät durch das Sprechen von Wörtern und Befehlen bedienen. Das Sprachbefehlmenü enthält Sprachansagen und eine Liste verfügbarer Sprachbefehle.

### Einrichten des Aktivierungsausdrucks

Um die Sprachsteuerung zu aktivieren, müssen Sie einen speziell dafür festgelegten Sprachbefehl sprechen. Dieser lautet standardmäßig Sprachbefehl.

**TIPP:** Sie können die Gefahr einer versehentlichen Aktivierung der Sprachbefehlfunktion reduzieren, indem Sie einen starken Aktivierungsausdruck wählen.

- 1 Wählen Sie Apps > Sprachbefehl > Ausdruck anpassen.
- 2 Geben Sie einen neuen Aktivierungsausdruck ein.
- Das Gerät zeigt während der Eingabe die Stärke des Aktivierungsausdrucks an.
- 3 Wählen Sie Fertig.

#### Aktivieren von Sprachbefehlen

Sprechen Sie den Aktivierungsbefehl. Das Sprachbefehlmenü wird angezeigt.

#### Tipps für die Verwendung von Sprachbefehlen

- Sprechen Sie mit normaler Stimme in Richtung des Geräts.
- Reduzieren Sie Hintergrundgeräusche, z. B. Stimmen oder das Radio, um die Genauigkeit der Sprachsteuerung zu erhöhen.
- Sprechen Sie die Befehle so, wie sie auf dem Bildschirm angezeigt werden.
- Reagieren Sie bei Bedarf auf die vom Gerät ausgegebenen Sprachansagen.
- Verwenden sie einen längeren Aktivierungsbefehl, um die Gefahr versehentlicher Sprachbefehlaktivierungen zu reduzieren.
- Es werden zwei Tonsignale ausgegeben, um zu bestätigen, wenn das Gerät den Sprachbefehlmodus startet und beendet.

## Starten einer Route unter Verwendung von Sprachbefehlen

Sie können die Namen bekannter Orte sagen.

- 1 Sagen Sie den Aktivierungsausdruck (*Einrichten des Aktivierungsausdrucks*, Seite 9).
- 2 Sagen Sie POI suchen.

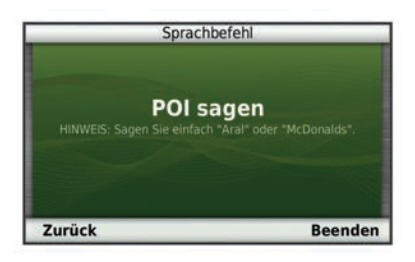

**3** Warten Sie auf die Sprachansage, und sagen Sie den Namen der Position.

Es wird eine Liste mit Positionen angezeigt.

|    | Sprachbefehl                                        |                 |
|----|-----------------------------------------------------|-----------------|
| 1. | McDonald's<br>Werner-Voss-Damm 62                   | 3.6 <b>≞ O</b>  |
| 2. | McDonald's (McDrive)<br>Mecklenburgische Strasse 65 | 0.7 <b>≞ NW</b> |
| 3. | McDonald's<br>Schlossstrasse 117                    | 1.4 <b>± SO</b> |
| 4. | McDonald's                                          | 1.8 <b>% S</b>  |
| Zu | rück Nach oben Nach unten                           | Beenden         |

4 Sagen Sie die Zeilennummer.

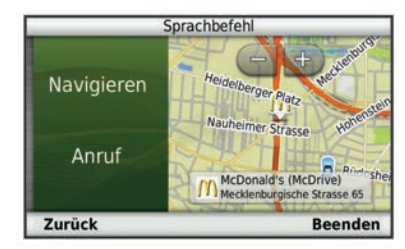

5 Sagen Sie Navigieren.

## Stummschalten von Anweisungen

Sie können die Sprachansagen für Sprachbefehle deaktivieren, ohne das Gerät stumm zu schalten.

- 1 Wählen Sie Apps > Sprachbefehl > <.
- 2 Wählen Sie Stummschaltung > Aktiviert.

#### Deaktivieren von Sprachbefehlen

Sie können Sprachbefehle deaktivieren, um ein versehentliches Aktivieren beim Sprechen zu vermeiden.

- 1 Wählen Sie Apps > Sprachbefehl > <.
- 2 Wählen Sie Sprachbefehl > Deaktiviert.

## Tätigen von Anrufen unter Verwendung der Freisprechfunktion

#### Informationen zur Freisprechfunktion

Einige Modelle verfügen über Freisprechfunktionen. Das Gerät kann über die drahtlose Bluetooth Technologie eine Verbindung zum Mobiltelefon aufbauen, sodass Sie es als Freisprecheinrichtung verwenden können. Informationen zur Kompatibilität Ihres Bluetooth Mobiltelefons mit dem Gerät finden Sie unter www.garmin.com/bluetooth.

Möglicherweise werden nicht alle Freisprechfunktionen des Geräts von Ihrem Telefon unterstützt.

#### Aktivieren der drahtlosen Bluetooth Technologie

- 1 Wählen Sie Einstellungen > Bluetooth.
- 2 Wählen Sie Bluetooth.

## **Koppeln eines Mobiltelefons**

Für die Freisprechfunktion müssen Sie das Gerät mit einem kompatiblen Mobiltelefon koppeln.

- 1 Achten Sie darauf, dass Telefon und Bluetooth Gerät nicht weiter als 10 m (33 Fuß) voneinander entfernt sind.
- 2 Aktivieren Sie auf dem Gerät die drahtlose Bluetooth Technologie.
- 3 Wählen Sie eine Option:
  - Wählen Sie Einstellungen > Bluetooth > Telefon hinzufügen.
- **4** Aktivieren Sie auf dem Telefon die drahtlose Bluetooth Technologie.
- 5 Wählen Sie auf dem Gerät die Option OK. Eine Liste in der Nähe befindlicher Bluetooth Geräte wird angezeigt.
- 6 Wählen Sie Ihr Telefon in der Liste aus, und wählen Sie OK.
- 7 Bestätigen Sie bei Bedarf auf dem Telefon, dass dem Gerät das Herstellen einer Verbindung gestattet ist.
- 8 Geben Sie auf dem Telefon bei Bedarf die Bluetooth PIN des Geräts ein.

#### Trennen der Verbindung zum Telefon

- 1 Wählen Sie **Einstellungen > Bluetooth**.
- 2 Wählen Sie Telefon > Keine > Speichern.

Das Telefon ist nicht mit dem Gerät verbunden, bleibt jedoch weiterhin mit ihm gekoppelt.

#### Tipps nach der Kopplung der Geräte

- Nach der ersten Kopplung können die beiden Geräte beim Einschalten automatisch eine Verbindung miteinander herstellen.
- Wenn das Telefon mit dem Gerät verbunden ist, können Sie Sprachansagen erhalten.
- Wenn Sie das Gerät einschalten, versucht es, eine Verbindung mit dem Telefon herzustellen, mit dem es zuletzt verbunden war.
- Möglicherweise müssen Sie das Telefon so einrichten, dass es automatisch eine Verbindung mit dem Gerät herstellt, sobald dieses eingeschaltet wird.

## Anrufen

#### Wählen von Telefonnummern

- 1 Wählen Sie Telefon > Wählen.
- **2** Geben Sie die Nummer ein.
- 3 Wählen Sie Wählen.

#### Anrufen von Kontakten im Telefonbuch

Das Telefonbuch wird jedes Mal vom Telefon auf das Gerät geladen, wenn Sie eine Verbindung zwischen Telefon und Gerät herstellen. Es kann einige Minuten dauern, bis das Telefonbuch verfügbar ist. Diese Funktion wird nicht von allen Telefonen unterstützt.

- 1 Wählen Sie Telefon > Telefonbuch.
- 2 Wählen Sie einen Kontakt aus.
- 3 Wählen Sie Anruf.

#### Anrufen von POIs

- 1 Wählen Sie Telefon > POIs durchsuchen.
- 2 Wählen Sie einen Point of Interest (*Informationen zu Points of Interest*, Seite 3).
- 3 Wählen Sie Anruf.

#### Annehmen von Anrufen

Wenn ein Anruf eingeht, wählen Sie **Annehmen** oder **Ignorieren**.

## Verwenden der Anrufliste

Die Anrufliste wird jedes Mal vom Telefon auf das Gerät geladen, wenn Sie eine Verbindung zwischen Telefon und Gerät herstellen. Es kann einige Minuten dauern, bis die Anrufliste verfügbar ist. Diese Funktion wird nicht von allen Telefonen unterstützt.

- 1 Wählen Sie Telefon > Anrufliste.
- 2 Wählen Sie eine Kategorie aus.

Eine Liste von Anrufen wird angezeigt, wobei die zuletzt geführten Anrufe am Anfang der Liste aufgeführt sind.

3 Wählen Sie einen Anruf aus.

## Verwenden von Optionen während eines Telefonats

- 1 Während eines Anrufs wählen sie auf der Karte die Option 🥑.
- 2 Wählen Sie eine Option.
  - Übertragen Sie die Tonausgabe auf das Telefon, indem Sie **Telefon** wählen.

**TIPP:** Sie können diese Funktion verwenden, wenn Sie das Gerät ausschalten, den Anruf jedoch nicht beenden möchten, oder wenn Sie ungestört telefonieren möchten.

**TIPP:** Sie können diese Funktion verwenden, um automatische Systeme wie die Mailbox zu verwenden.

- Schalten Sie das Mikrofon stumm, indem Sie **Stumm** wählen.
- Beenden Sie das Gespräch, indem Sie Auflegen wählen.

# Speichern einer Telefonnummer für zu Hause

**TIPP:** Nachdem Sie eine Telefonnummer für Zu Hause gespeichert haben, können Sie sie bearbeiten, indem Sie in den Favoriten den Eintrag Zu Hause bearbeiten (*Bearbeiten von Favoriten*, Seite 5).

Wählen Sie **Telefon** > => **Telefonnummer für Zu Hause eingeben**, geben Sie die Telefonnummer für zu Hause ein, und wählen Sie **Fertig**.

## Anrufen der "Zu Hause-Position"

Bevor Sie bei der Zu Hause-Position anrufen können, müssen Sie eine Telefonnummer für die Zu Hause-Position eingeben.

Wählen Sie Gespeichert > Ausgangsposition > = > Anruf.

## Verwenden der Apps

## Verwenden der Hilfe

Wählen Sie **Apps** > **Hilfe**, um Informationen zur Verwendung des Geräts anzuzeigen.

#### Suchen nach Hilfethemen

Wählen Sie Apps > Hilfe > Q.

## Informationen zu Smartphone Link

Bei Smartphone Link handelt es sich um eine App, über die das Gerät Livedaten mittels der Datenverbindung des Telefons herunterladen kann. Das Gerät überträgt Daten von Smartphone Link über die drahtlose Bluetooth Technologie.

Wird eine Verbindung mit Smartphone Link hergestellt, ist der Zugriff auf Garmin-Live-Dienste möglich. Im Rahmen der Garmin-Live-Dienste stehen kostenlose Dienste sowie kostenpflichtige Dienste zum Anzeigen von Livedaten auf dem Gerät zur Verfügung, wie z. B. Informationen zu Live-Verkehrsinformationen, Wetter und Kraftstoffpreisen.

Favoriten und kürzlich gefundene Positionen werden jedes Mal mit dem Telefon synchronisiert, wenn das Gerät eine Verbindung mit Smartphone Link herstellt.

### Herunterladen von Smartphone Link

Smartphone Link unterstützt Telefone mit Android<sup>™</sup>Software-Version 2.1 oder höher.

Laden Sie Smartphone Link auf dem unterstützten Telefon vom Markt für Anwendungen herunter. Informationen zum Herunterladen und Installieren von Anwendungen finden Sie im Benutzerhandbuch des Telefons.

#### Herstellen einer Verbindung via Smartphone Link

Sie müssen die App "Smartphone Link" herunterladen und auf dem Telefon installieren, bevor Sie eine Verbindung via Smartphone Link herstellen können.

- 1 Starten Sie Smartphone Link auf dem Telefon.
- 2 Wählen Sie auf dem Gerät die Option Einstellungen > Bluetooth, und aktivieren Sie das Kontrollkästchen Bluetooth.
- 3 Wählen Sie auf dem Telefon die Option Bluetooth-Einstellungen.
- 4 Aktivieren Sie auf dem Telefon die drahtlose Bluetooth Technologie, und suchen Sie nach Bluetooth Geräten in der Nähe.

Weitere Informationen finden Sie im Benutzerhandbuch des Telefons.

- 5 Wählen Sie auf dem Telefon Ihr Gerät aus der Liste der Geräte in der Nähe aus.
- 6 Folgen Sie den Anweisungen auf dem Telefon und dem Gerät, um die Kopplung zu bestätigen.

Das Symbol \* wird auf dem Gerät in der Statusleiste angezeigt, wenn eine Verbindung mit Smartphone Link besteht.

#### Senden von Positionen vom Smartphone an das Gerät

Smartphone Link wird auf dem Smartphone als Navigationsapp registriert.

- 1 Wählen Sie auf dem Telefon die Schaltfläche zum Navigieren zu einer Position aus (siehe Benutzerhandbuch des Telefons).
- 2 Wählen Sie im Anwendungsmenü die Option **Smartphone** Link aus.

Wenn Sie das Gerät das nächste Mal mit ihrem Smartphone verbinden, wird die Position in die kürzlich gefundenen Elemente auf dem Gerät übertragen.

#### Deaktivieren von Anrufen bei bestehender Verbindung mit Smartphone Link

Sie können die Freisprechfunktion deaktivieren, wenn das Gerät mit dem Telefon verbunden ist und Garmin Live Dienste empfängt.

- 1 Wählen Sie Apps > Smartphone Link.
- **2** Wählen Sie das Telefon aus.
- 3 Deaktivieren Sie das Kontrollkästchen Freisprechfunktion.

## Informationen zu Garmin-Live-Diensten

**HINWEIS:** Smartphone Link ist mit Android Smartphones, die auf der Software Version 2.1 oder höher laufen, kompatibel.

Bevor Sie Garmin-Live-Dienste verwenden können, muss das Gerät mit einem unterstützten Telefon mit Smartphone Link verbunden sein (*Herstellen einer Verbindung via Smartphone Link*, Seite 11). Wird eine Verbindung mit Smartphone Link hergestellt, ist der Zugriff auf Garmin-Live-Dienste möglich. Im Rahmen der Garmin-Live-Dienste stehen kostenlose Dienste sowie kostenpflichtige Dienste zum Anzeigen von Livedaten auf dem Gerät zur Verfügung, wie z. B. Live-Verkehrsinformationen (3D Traffic Live), Wetter und Kraftstoffpreise.

Einige Garmin-Live-Dienste, z. B. Wetterdienste, sind als separate Apps auf dem Gerät verfügbar. Andere Garmin-Live-Dienste, z. B. Live-Verkehrsdaten, erweitern bestehende Navigationsfunktionen des Geräts. Funktionen, für die ein Zugriff auf Garmin-Live-Dienste erforderlich ist, sind mit dem Smartphone Link-Symbol gekennzeichnet und werden erst angezeigt, wenn das Gerät mit Smartphone Link verbunden ist.

#### Abonnieren von Garmin-Live-Diensten

Bevor Sie Garmin-Live-Dienste abonnieren können, müssen Sie die Smartphone Link App auf dem Telefon installieren.

- 1 Starten Sie auf dem Telefon die Smartphone Link App (*Herstellen einer Verbindung via Smartphone Link*, Seite 11).
- 2 Wählen Sie Garmin-Live-Dienste.

Es wird eine Liste mit Diensten und Abonnementpreisen angezeigt.

- 3 Wählen Sie einen Service aus.
- 4 Wählen Sie den Preis aus.
- 5 Wählen Sie Abonnieren.
- 6 Folgen Sie den Anweisungen auf dem Bildschirm.

#### Informationen zu ecoRoute

In einigen Gebieten müssen Sie vor der Nutzung der ecoRoute<sup>™</sup> Funktionen einen Freischaltcode oder ecoRoute HD-Zubehör erwerben. Weitere Informationen finden Sie unter www.garmin.com/ecoroute.

ecoRoute berechnet Spritverbrauch und Kraftstoffkosten und bietet zudem Möglichkeiten zum Verringern des Spritverbrauchs.

Bei den durch ecoRoute bereitgestellten Daten handelt es sich lediglich um Schätzwerte, nur bei Verwendung des ecoRoute HD-Zubehörs werden die Werte direkt am Fahrzeug gemessen.

Wenn Sie genauere und auf Ihr Fahrzeug und Ihre Fahrgewohnheiten abgestimmte Verbrauchsübersichten erhalten möchten, kalibrieren Sie den Spritverbrauch (*Angleichen des Spritverbrauchs*, Seite 12).

#### ecoRoute HD-Zubehör

Wenn das Navigationsgerät mit dem ecoRoute HD-Zubehör verbunden ist, erhalten Sie Fahrzeuginformationen in Echtzeit, z. B. Fehlermeldungen, Informationen zur Motordrehzahl und Batteriespannung. Darin enthalten sind Fahrzeugdaten, die vom ecoRoute HD-Zubehör bei der Berechnung der ecoRoute-Werte erfasst wurden.

Rufen Sie die Website www.garmin.com/ecoRoute auf.

#### Einrichten des Fahrzeugs

Wenn Sie ecoRoute zum ersten Mal verwenden, müssen Sie Informationen zum Fahrzeug eingeben.

- 1 Wählen Sie Apps > ecoRoute.
- 2 Folgen Sie den Anweisungen auf dem Bildschirm.

#### Ändern des Kraftstoffpreises

- 1 Wählen Sie Apps > ecoRoute > Tankstelle.
- 2 Geben Sie den aktuellen Kraftstoffpreis ein, und wählen Sie Weiter.
- 3 Wählen Sie Ja.

#### Angleichen des Spritverbrauchs

Sie können den Spritverbrauch angleichen, um genauere, auf Ihr Fahrzeug und Ihre Fahrgewohnheiten abgestimmte Verbrauchsübersichten zu erhalten. Sie sollten die Angleichung beim Auffüllen des Kraftstofftanks vornehmen.

- 1 Wählen Sie Apps > ecoRoute > Tankstelle.
- 2 Geben Sie den aktuellen Kraftstoffpreis ein.
- **3** Geben Sie an, wie viel Kraftstoff das Fahrzeug seit dem letzten Tanken verbraucht hat.
- 4 Geben Sie die Distanz ein, die Sie seit dem letzten Tanken zurückgelegt haben.
- 5 Wählen Sie Weiter.

Das Gerät berechnet den durchschnittlichen Spritverbrauch des Fahrzeugs.

6 Wählen Sie Speichern.

#### Informationen zu ecoChallenge

ecoChallenge ermöglicht es Ihnen, durch die Bewertung Ihrer Fahrgewohnheiten den Spritverbrauch des Fahrzeugs zu optimieren. Je höher Ihr ecoChallenge-Ergebnis ist, desto geringer ist der Spritverbrauch. Wenn das Gerät in Bewegung ist und sich im Auto-Modus befindet, erfasst ecoChallenge Daten und berechnet daraus das Ergebnis.

#### Anzeigen der ecoChallenge-Ergebnisse Wählen Sie Apps > ecoRoute > ecoChallenge.

#### Informationen zu den ecoChallenge-Ergebnissen

Die Farbe des Blatts auf dem Symbol für die ecoChallenge hängt von Ihrer ecoChallenge-Leistung ab.

- **Gesamt**: Zeigt den Durchschnittswert aus den Ergebnissen für Tempo, Beschleunigung und Bremsen an.
- **Geschwindigkeit**: Zeigt das Ergebnis beim Fahren des Fahrzeugs im verbrauchsarmen Geschwindigkeitsbereich an (dieser liegt bei den meisten Fahrzeugen zwischen 70 und 100 km/h).
- **Beschleunigung**: Zeigt das Ergebnis für gefühlvolles und allmähliches Beschleunigen an. Bei starkem Beschleunigen werden Punkte abgezogen.
- Bremsen: Zeigt das Ergebnis für gefühlvolles und verzögertes Bremsen an. Bei starkem Bremsen werden Punkte abgezogen.

#### Zurücksetzen der ecoChallenge-Ergebnisse

- 1 Wählen Sie Apps > ecoRoute > ecoChallenge.
- 2 Wählen Sie = > Reset.

#### Anzeigen von Informationen zum Spritverbrauch

- 1 Wählen Sie Apps > ecoRoute > Spritverbrauch.
- 2 Wählen Sie einen Bereich der graphischen Darstellung aus, um die Ansicht zu vergrößern.

#### Streckenübersicht

In der Streckenübersicht sind Distanz, Zeit, durchschnittlicher Kraftstoffverbrauch und Kraftstoffkosten bis zum Ziel aufgeführt.

Für jede gefahrene Route wird eine Streckenübersicht erstellt. Sobald Sie auf dem Gerät eine Route anhalten, wird für die zurückgelegte Distanz eine Streckenübersicht erstellt.

#### Anzeigen einer Streckenübersicht

Auf dem Gerät können gespeicherte Streckenübersichten angezeigt werden.

**TIPP:** Sie können über den Ordner Reports auf dem Laufwerk des Geräts auf Streckenübersichten zugreifen (*Übertragen von Daten vom Computer*, Seite 18).

- 1 Wählen Sie Apps > ecoRoute > Streckenübersicht.
- 2 Wählen Sie die gewünschte Streckenübersicht aus.

#### Zurücksetzen von ecoRoute-Informationen

- 1 Wählen Sie Apps > ecoRoute > Fahrzeugprofil.
- 2 Wählen Sie = > Reset.

#### Anzeigen von myGarmin-Nachrichten

Bevor Sie diese Funktion verwenden können, muss das Gerät mit einem unterstützten Telefon via Smartphone Link verbunden sein (Herstellen einer Verbindung via Smartphone Link, Seite 11). Diese Funktion ist nicht in allen Gebieten verfügbar.

Sie können Nachrichten von myGarmin anzeigen, z. B. Benachrichtigungen für Software- und Karten-Updates.

- 1 Wählen Sie Apps > myGarmin. Wenn Sie nicht gelesene Nachrichten haben, wird die Anzahl dieser Nachrichten im mvGarmin-Symbol angegeben.
- 2 Wählen Sie einen Nachrichtenbetreff aus. Die vollständige Nachricht wird angezeigt.

#### Anzeigen der Wettervorhersage

Bevor Sie diese Funktion verwenden können, muss das Gerät mit einem unterstützten Telefon via Smartphone Link verbunden sein (Herstellen einer Verbindung via Smartphone Link, Seite 11). Diese Funktion ist nicht in allen Gebieten verfügbar.

- 1 Wählen Sie Apps > Wetter.
- 2 Wählen Sie einen Tag.

Die detaillierte Vorhersage für diesen Tag wird angezeigt.

#### Anzeigen von Wetterinformationen für eine andere Stadt

- 1 Wählen Sie Apps > Wetter > Aktuelle Position.
- 2 Wählen Sie eine Option:
  - Zeigen Sie Wetterinformationen für eine Stadt aus der Städteliste an, indem Sie eine Stadt in der Liste auswählen.
  - Fügen Sie der Städteliste eine Stadt hinzu, indem Sie Stadt hinzufügen auswählen und einen Städtenamen eingeben.

#### Anzeigen von Wetterradar

Sie können eine animierte, farbcodierte Radarkarte der aktuellen Wetterverhältnisse anzeigen. Ein Wettersymbol wird auf der Standardkartenansicht angezeigt. Das Wettersymbol ändert sich je nach lokalen Wetterbedingungen, z. B. Regen, Schnee und Gewitter.

- 1 Wählen Sie Apps > Wetter.
- 2 Wählen Sie bei Bedarf eine Stadt.
- 3 Wählen Sie > Wetterradar.

#### Anzeigen von Wetterwarnungen

Während der Navigation mit dem Gerät werden auf der Karte möglicherweise Wetterwarnungen angezeigt. Sie können eine Karte mit Wetterwarnungen auch in der Nähe der aktuellen Position oder in der Nähe einer ausgewählten Stadt anzeigen.

- Wählen Sie Apps > Wetter.
- 2 Wählen Sie bei Bedarf eine Stadt.

3 Wählen Sie > Unwetterwarnungen.

#### Prüfen von Straßenbedingungen

- 1 Wählen Sie Apps > Wetter.
- 2 Wählen Sie bei Bedarf eine Stadt.
- 3 Wählen Sie = > Strassenbedingungen.

#### Planen einer Route

Sie können die Routenplanung verwenden, um eine Route mit mehreren Zielen zu erstellen und zu speichern.

- 1 Wählen Sie Apps > Routenplanung.
- 2 Wählen Sie Neue Route.
- 3 Wählen Sie Startort wählen.
- 4 Suchen Sie nach einer Position (Suchen von Positionen, Seite 3).
- 5 Wählen Sie Wählen.
- 6 Wählen Sie 🕂, um weitere Positionen hinzuzufügen.
- 7 Wählen Sie Weiter. 8 Geben Sie einen Namen ein, und wählen Sie Fertig.

#### **Planen von Routen**

Sie können die Routenplanung verwenden, um eine Route mit mehreren Zielen zu erstellen und zu speichern.

- 1 Wählen Sie Apps > Routenplanung.
- 2 Wählen Sie eine Route aus.
- 3 Wählen Sie ein Ziel aus.
- 4 Wählen Sie eine Option:
  - Wählen Sie Abfahrtszeit.
  - Wählen Sie Ankunftszeit.
- 5 Wählen Sie ein Datum und eine Uhrzeit und dann Speichern.
- 6 Wählen Sie Dauer.
- Legen Sie fest, wie viel Zeit Sie an dem Zirel verbringen 7 möchten, und wählen Sie Speichern.
- 8 Wiederholen Sie bei Bedarf die Schritte 3 bis 7 für iedes Ziel.

#### Ändern von Benutzermodi beim Folgen einer Route

Sie können die Benutzermodi ändern, die für gespeicherte Routen verwendet werden.

- Wählen Sie Apps > Routenplanung.
- 2 Wählen Sie eine Route aus.
- 3 Wählen Sie = > Benutzermodus.
- 4 Wählen Sie einen Benutzermodus.
- 5 Wählen Sie Speichern.

#### Navigieren nach gespeicherter Route

- 1 Wählen Sie Apps > Routenplanung
- 2 Wählen Sie eine gespeicherte Route.
- 3 Wählen Sie Los!.
- 4 Wählen Sie eine Route, wenn Sie dazu aufgefordert werden (Anzeige der Route auf der Karte, Seite 6).

#### Bearbeiten einer gespeicherten Route

- 1 Wählen Sie Apps > Routenplanung.
- 2 Wählen Sie eine gespeicherte Route.
- 3 Wählen Sie
- 4 Wählen Sie eine Option:
  - Wählen Sie Route umbenennen.
  - Wählen Sie Ziele bearbeiten, um Positionen hinzuzufügen und zu löschen oder die Reihenfolge von Positionen zu ändern.
  - Wählen Sie Route löschen.
  - Wählen Sie Reihenfolge optimieren, um die Zwischenziele der Route optimal anzuordnen.

#### Anzeigen von Bildern

Sie können Bilder anzeigen, die auf dem Gerät oder auf einer Speicherkarte gespeichert sind. Weitere Informationen zum Laden von Bildern auf das Gerät finden Sie auf Datenverwaltung, Seite 18.

1 Wählen Sie Apps > Bildbetrachter.

- 2 Verwenden Sie die Pfeile, um durch die Bilder zu blättern.
- 3 Wählen Sie ein Bild aus.

#### Anzeigen von Diaschauen

- 1 Wählen Sie Apps > Bildbetrachter.
- 2 Wählen Sie D
- **3** Tippen Sie während der Diashow auf den Bildschirm, um die Diaschau anzuhalten.

#### Löschen von Bildern

- 1 Wählen Sie Apps > Bildbetrachter.
- **2** Wählen Sie ein Bild aus.
- 3 Wählen Sie > Löschen > Ja.

#### Anzeigen vorheriger Routen und Ziele

Bevor Sie diese Funktion verwenden können, müssen Sie die Funktion für Reisedaten aktivieren (*trafficTrends*, Seite 20).

Sie können auf der Karte vorherige Routen und Positionen anzeigen, an denen Sie angehalten haben.

Wählen Sie Apps > Wo war ich?.

#### Verwenden der Weltzeituhr

- 1 Wählen Sie Apps > Weltzeituhr.
- 2 Wählen Sie bei Bedarf eine Stadt aus, geben Sie einen Städtenamen ein, und wählen Sie **Fertig**.

#### Anzeigen der Weltkarte

Wählen Sie **Apps > Weltzeituhr >** .

Die Nachtstunden werden im schattierten Bereich der Karte angezeigt.

#### Verwenden des Rechners

Wählen Sie Apps > Rechner.

#### **Umrechnen von Einheiten**

- 1 Wählen Sie Apps > Einheitenrechner.
- 2 Wählen Sie bei Bedarf die Schaltfläche neben Art, wählen Sie eine Kategorie und dann Speichern.
- 3 Wählen Sie bei Bedarf die Schaltfläche einer Einheit, dann eine Maßeinheit, und abschließend Speichern.
- 4 Wählen Sie das Zahlenfeld unter der Einheit, die Sie umrechnen möchten.
- 5 Geben Sie die Zahl ein, und wählen Sie Fertig.

#### Festlegen von Wechselkursen

Diese Funktion ist nicht in allen Gebieten verfügbar. Sie können die Wechselkurse des Einheitenrechners aktualisieren.

- 1 Wählen Sie Apps > Einheitenrechner.
- 2 Wählen Sie bei Bedarf die Schaltfläche neben Art.
- 3 Wählen Sie Währung und dann Speichern.
- 4 Wählen Sie bei Bedarf eine Währungsschaltfläche aus, wählen Sie eine Währung und anschließend Speichern.
- 5 Wählen Sie die Schaltfläche unten im Bildschirm, auf der die Wechselkurse angezeigt werden.
- 6 Wählen Sie das Feld neben einer Währung.
- 7 Geben Sie einen Betrag ein, und wählen Sie Fertig.
- 8 Wählen Sie OK.

#### Verwenden des Sprachführers

Verwenden Sie den Sprachführer, um Wörter und Ausdrücke nachzuschlagen und Übersetzungen zu finden.

Wählen Sie Apps > Sprachführer.

#### Erwerben des Sprachführers

Das Gerät umfasst standardmäßig eine eingeschränkte Demoversion des Sprachführers.

Sie können den vollständigen Sprachführer unter http://www.garmin.com/languageguide erwerben.

#### Auswählen von Sprachen im Sprachführer

Sie können die Sprachen auswählen, die Sie bei der Übersetzung von Wörtern und Ausdrücken verwenden möchten.

- 1 Wählen Sie Apps > Sprachführer.
- 2 Wählen Sie **> Sprache**.
- 3 Wählen Sie Aus:, wählen Sie die Ausgangssprache aus, und wählen Sie Speichern.
- 4 Wählen Sie In:, wählen Sie die Zielsprache aus, und wählen Sie **Speichern**.

#### Übersetzen von Wörtern und Ausdrücken

- 1 Wählen Sie Apps > Sprachführer.
- 2 Wählen Sie eine Kategorie und eine Unterkategorie aus.
- 3 Wählen Sie bei Bedarf die Option **Q**, geben Sie ein Schlagwort ein, und wählen Sie **Fertig**.
- 4 Wählen Sie ein Wort oder einen Ausdruck aus.
- 5 Wählen Sie (w), um die Übersetzung anzuhören.

#### Verwenden von zweisprachigen Wörterbüchern

- 1 Wählen Sie Apps > Sprachführer > Zweisprachige Wörterbücher.
- 2 Wählen Sie ein Wörterbuch aus.
- 3 Wählen Sie bei Bedarf die Option **Q**, geben Sie ein Wort ein, und wählen Sie **Fertig**.
- 4 Wählen Sie ein Wort aus.
- 5 Wählen Sie , um die Übersetzung anzuhören.

## Verkehrsinformationen

#### HINWEIS

Garmin ist nicht für die Zuverlässigkeit oder Aktualität der Verkehrsinformationen verantwortlich.

Verkehrsinformationen sind möglicherweise nicht in allen Gebieten oder Ländern verfügbar. Informationen zu Verkehrsfunkempfängern sowie zu abgedeckten Gebieten finden Sie unter www.garmin.com/traffic.

Ein im KFZ-Anschlusskabel oder im Gerät integrierter Verkehrsfunkempfänger ist im Lieferumfang einiger Modelle enthalten und als optionales Zubehör für alle Modelle erhältlich.

- Das Gerät muss an die Stromversorgung des Fahrzeugs angeschlossen sein, um Verkehrsinformationen zu empfangen.
- Damit Verkehrsinformationen empfangen werden können, müssen sich der Verkehrsfunkempfänger mit Stromversorgung und das Gerät im Sendebereich einer Rundfunkstation befinden, die Verkehrsinformationen ausstrahlt.
- Das im Lieferumfang des Verkehrsfunkempfängers enthaltene Abonnement muss nicht aktiviert werden.
- Das Symbol P ändert seine Farbe in Abhängigkeit vom Schweregrad der Verkehrsbehinderung auf der Route oder der Straße, auf der Sie gerade unterwegs sind.
- Falls das Gerät über eine externe Verkehrsfunkantenne verfügt, sollten die externe Antenne stets angeschlossen bleiben, um einen optimalen Empfang des Verkehrsfunksignals zu gewährleisten.

## Empfangen von Verkehrsdaten

#### HINWEIS

Beschichtete (aufgedampfte) Fenster können die Leistung des Verkehrsfunkempfängers beeinträchtigen.

Bevor Sie Verkehrsdaten empfangen können, müssen Sie einen kompatiblen Garmin-Verkehrsfunkempfänger erwerben. Weitere Informationen finden Sie unter www.garmin.com.

Bevor Sie Verkehrsdaten empfangen können, müssen sich der Verkehrsfunkempfänger und das Gerät im Sendebereich einer UKW-Rundfunkstation befinden, die Verkehrsinformationen sendet.

Wenn sich der Empfänger in einem Abdeckungsbereich für Verkehrsfunk befindet, zeigt das Gerät Verkehrsinformationen an.

- 1 Schließen Sie den Verkehrsfunkempfänger an eine externe Stromversorgung an.
- 2 Schließen Sie den Verkehrsfunkempfänger an das Gerät an.

## Verkehrsfunkempfänger

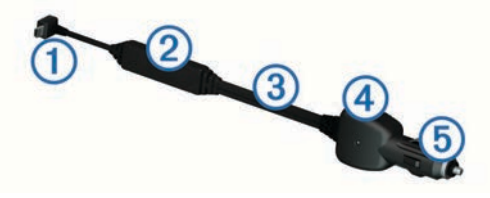

| 1 | Mini-USB-Anschluss         |
|---|----------------------------|
| 2 | Externer Antennenanschluss |
| 3 | Interne Antenne            |
| 4 | Netz-LED                   |
| 5 | KFZ-Anschlusskabel         |

#### Informationen zum Verkehrssymbol

Wenn Sie Verkehrsinformationen empfangen, wird auf der Karte ein Verkehrssymbol angezeigt. Die Farbe des Verkehrssymbols ändert sich in Abhängigkeit vom Schweregrad der Verkehrsbehinderung.

- **Gelb**: Fließender Verkehr mit Behinderungen. Der Verkehrsfluss ist leicht stockend.
- Grau: Es stehen keine Verkehrsinformationen zur Verfügung.

Meldung: Normal fließender Verkehr.

**Rot**: Stockender oder sehr langsam fließender Verkehr. Es liegt eine schwere Verkehrsbehinderung vor.

#### Positionieren des Verkehrsfunkempfängers

Positionieren Sie das Verkehrsfunkempfänger-Netzkabel so, dass ein optimaler Empfang des Verkehrsfunksignals gewährleistet ist.

- 1 Wickeln Sie das Kabel ab.
- 2 Platzieren Sie die Mitte des Kabels an einer Position, an der eine freie Sicht zum Himmel besteht, z. B. auf dem Armaturenbrett.

**HINWEIS:** Legen Sie das Kabel nicht auf dem Kabelstecker ab, über den die Verbindung zur Stromquelle des Fahrzeugs hergestellt wird.

Verlegen Sie das Kabel nicht auf dem Fußboden oder unter anderen Gegenständen.

#### Verkehr auf der aktuellen Route

Bei der Berechnung der Route berücksichtigt das Gerät die aktuelle Verkehrslage und sucht automatisch nach der schnellsten Route. Sollte beim Navigieren auf Ihrer Route eine schwere Verkehrsbehinderung auftreten, berechnet das Gerät die Route automatisch neu. Das Verkehrssymbol ( indert seine Farbe je nach Schweregrad der Verkehrsbehinderung auf der Route oder auf der Straße, auf der Sie gegenwärtig unterwegs sind.

Wenn keine bessere alternative Route vorhanden ist, werden Sie gegebenenfalls dennoch über Strecken mit Verkehrsbehinderungen geleitet. Die Verzögerung ist bereits in die voraussichtliche Ankunftszeit einbezogen.

## Anzeigen von Verkehrsbehinderungen auf der aktuellen Route

- 1 Wählen Sie beim Navigieren einer Route die Option 🕋.
- 2 Wählen Sie Stau auf Route.

Eine Liste von Verkehrsereignissen wird angezeigt. Die Liste ist entsprechend den jeweiligen Positionen entlang der Route sortiert.

3 Wählen Sie ein Ereignis aus.

## Manuelles Vermeiden von Verkehrsbehinderungen auf der aktuellen Route

- 1 Wählen Sie auf der Karte die Option ج.
- 2 Wählen Sie Stau auf Route.
- 3 Verwenden Sie bei Bedarf die Pfeile, um weitere Verkehrsbehinderungen auf der Route anzuzeigen.
- 4 Wählen Sie = > Vermeiden.

#### Wählen einer alternativen Route

- 1 Wählen Sie während der Auto-Navigation die Option 👘.
- 2 Wählen Sie Alternative Route.
- 3 Wählen Sie eine Route.

#### Anzeigen von Verkehrsbehinderungen auf der Karte

Auf der Karte mit Verkehrsmeldungen werden farbcodiert der Verkehrsfluss und Verkehrsbehinderungen auf Straßen in der Nähe angezeigt.

- 1 Wählen Sie auf der Karte die Option ج.
- 2 Wählen Sie Verkehrslage.

#### Verkehrsbehinderungen im aktuellen Gebiet

#### Suchen nach Verkehrsbehinderungen

- 1 Wählen Sie auf der Kartenseite die Option 👘.
- 2 Wählen Sie Verkehrslage > Q.
- 3 Wählen Sie ein Element aus der Liste aus.
- 4 Wenn es mehrere Behinderungen gibt, zeigen Sie diese mithilfe der Pfeile an.

#### Anzeigen von Verkehrsereignissen auf der Karte

- 1 Wählen Sie auf der Karte die Option ج.
- 2 Wählen Sie Verkehrslage.
- 3 Wählen Sie ein Verkehrssymbol.

#### Verkehrsinformationen

In der Verkehrslegende sind die auf der Stau-Info-Karte verwendeten Symbole und Farben erläutert.

- 1 Wählen Sie auf der Karte die Option **≡** > **Stau**.
- 2 Wählen Sie Verkehrslegende.

#### Informationen zu Verkehrskameras

Verkehrskameras bieten Livebilder der Verkehrslage auf Hauptverkehrsstraßen und an Kreuzungen. Sie können Kameras speichern, die Sie regelmäßig anzeigen möchten.

#### Speichern von Verkehrskameras

Vor der Verwendung dieser Funktion müssen Sie den photoLive-Dienst abonnieren. Zudem muss das Gerät mit einem

- 1 Wählen Sie Apps > Meine Kameras.
- 2 Wählen Sie Zum Hinzufügen tippen.
- 3 Wählen Sie eine Straße.
- 4 Wählen Sie eine Kreuzung.
- 5 Wählen Sie Speichern.

#### Anzeigen von Verkehrskameras

Bevor Sie Verkehrskameras anzeigen können, müssen Sie eine Verkehrskamera speichern (*Speichern von Verkehrskameras*, Seite 15).

- 1 Wählen Sie Apps > Meine Kameras.
- 2 Wählen Sie eine Kamera.

## Verkehrsfunkabonnements

#### Aktivieren von Abonnements

Das im Lieferumfang des Verkehrsfunkempfängers enthaltene Abonnement muss nicht aktiviert werden. Das Abonnement wird automatisch aktiviert, wenn das Gerät während des Empfangs von Verkehrsfunksignalen vom gebührenpflichtigen Dienstanbieter Satellitensignale erfasst.

#### Hinzufügen von Abonnements

Sie können Verkehrsfunkabonnements für andere Regionen oder Länder hinzufügen.

- 1 Wählen Sie im Hauptmenü die Option Stau.
- 2 Wählen Sie Abonnements > -{-}.
- 3 Notieren Sie die Geräte-ID des Verkehrsfunkempfängers.
- **4** Rufen Sie die Website www.garmin.com/fmtraffic auf, um ein Abonnement zu erwerben und einen 25-stelligen Code zu erhalten.

Der Code zum Aktivieren des Verkehrsfunkabonnements kann nur einmal verwendet werden. Bei jeder Erneuerung des Dienstes müssen Sie einen neuen Code erwerben. Falls Sie mehrere Verkehrsfunkempfänger besitzen, ist für jeden Empfänger ein neuer Code erforderlich.

- 5 Wählen Sie auf dem Gerät die Option Weiter.
- 6 Geben Sie den Code ein.
- 7 Wählen Sie Fertig.

## Deaktivieren des Verkehrsfunks

- 1 Wählen Sie Einstellungen > Stau.
- 2 Deaktivieren Sie das Kontrollkästchen Stau.

Das Gerät empfängt keine Live-Verkehrsdaten mehr, vermeidet jedoch weiterhin Gebiete mit möglicherweise zäh fließendem Verkehr unter Verwendung von trafficTrends<sup>™</sup>, sofern diese Funktion aktiviert ist (*trafficTrends*, Seite 20).

## **LKW-Funktionen**

## Informationen zum IFTA Logging

HINWEIS: Diese Funktion ist nicht in allen Gebieten verfügbar.

Sie können Daten archivieren, die zur Dokumentation nach internationalen Vereinbarungen zu Kraftstoffsteuern (IFTA, International Fuel Tax Agreement) erforderlich sind, z. B. Daten zum Kraftstoffkauf und gefahrene Kilometer.

Zur Nutzung von IFTA Logging müssen Sie sich im LKW-Modus befinden (*Auswählen eines Benutzermodus*, Seite 2).

#### Eingeben von Kraftstoffdaten

1 Wählen Sie Apps > IFTA Logging > Tankstelle.

- 2 Geben Sie den Kraftstoffpreis pro Gallone an.
- 3 Wählen Sie das Feld Gesamtverbrauch aus.
- 4 Geben Sie die Menge des gekauften Kraftstoffs ein.
- **5** Wählen Sie bei Bedarf eine Option aus:
  - Zeichnen Sie die Menge in Litern auf, indem Sie Gallonen > Liter > Speichern auswählen.
  - Zeichnen Sie die Menge in Gallonen auf, indem Sie Liter > Gallonen > Speichern auswählen.
- 6 Aktivieren Sie bei Bedarf das Kontrollkästchen Steuer inbegriffen.
- 7 Wählen Sie die Tankstelle aus, an der Sie getankt haben.

#### Bearbeiten von Kraftstoffaufzeichnungen

- 1 Wählen Sie Apps > IFTA Logging > Kraftstoffaufzeichnungen.
- 2 Wählen Sie bei Bedarf einen LKW aus.
- 3 Wählen Sie bei Bedarf ein Quartal aus.
- 4 Wählen Sie eine Aufzeichnung aus.
- 5 Wählen Sie eine Option:
  - Wählen Sie ein Feld aus, um die Informationen zu bearbeiten.
  - Wählen Sie 🗹 > Ja, um die Aufzeichnung zu löschen.

#### Anzeigen und Exportieren einer Übersicht der Gerichtsbarkeiten

In der Übersicht der Gerichtsbarkeiten werden die Daten für jedes Land oder jede Provinz angezeigt, in dem/der Ihr Fahrzeug in jedem Quartal in Betrieb war. Die Übersicht der Gerichtsbarkeiten ist nicht in allen Gebieten verfügbar.

- 1 Wählen Sie Apps > IFTA Logging > Übersicht der Gerichtsbarkeiten.
- 2 Wählen Sie bei Bedarf einen LKW.
- 3 Wählen Sie bei Bedarf ein Quartal.
- 4 Wählen Sie => Export > SD > OK, um eine Übersicht der Gerichtsbarkeiten zu exportieren. Das Gerät exportiert die Übersicht in eine CSV-Datei und legt sie auf dem Gerät im Ordner Reports ab.

#### Bearbeiten und Exportieren von Routenaufzeichnungen

- 1 Wählen Sie im Hauptmenü die Option Apps > IFTA Logging > Routenaufzeichnungen.
- 2 Wählen Sie bei Bedarf einen LKW.
- 3 Wählen Sie bei Bedarf ein Quartal.
- 4 Wählen Sie die gewünschte Streckenübersicht aus.
- **5** Wählen Sie eine Option:
  - Wählen Sie = > Löschen, und aktivieren Sie das Kontrollkästchen, um eine Aufzeichnung zu löschen.
  - Wählen Sie **=** > **Kombinieren**, und aktivieren Sie das Kontrollkästchen, um Aufzeichnungen zu kombinieren.
  - Wählen Sie > Export > SD > OK. Das Gerät exportiert die Aufzeichnung in eine CSV-Datei und legt sie auf dem Gerät im Ordner Reports ab.

#### Anzeigen von exportierten Übersichten der Gerichtsbarkeiten und Routenaufzeichnungen

#### HINWEIS

Wenn Sie sich über den Zweck einer Datei nicht im Klaren sind, löschen Sie die betreffende Datei nicht. Der Speicher des Geräts enthält wichtige Systemdateien, die nicht gelöscht werden dürfen.

1 Verbinden Sie das Gerät mit dem Computer.

- 2 Öffnen Sie das Laufwerk "Garmin" und dann den Ordner **Reports**.
- 3 Öffnen Sie den Ordner IFTA.
- 4 Öffnen Sie die CSV-Datei.

## Lenk- und Ruhezeiten

#### HINWEIS

Obwohl das Gerät zur Aufzeichnung von Informationen zu Lenkund Ruhezeiten in der Lage ist, stellt es alleine KEINEN zulässigen Ersatz für Anforderungen an

Fahrtenbuchaufzeichnungen gemäß den Bestimmungen der Federal Motor Carrier Safety Administration dar.

Fahrer müssen alle anwendbaren gesetzlichen Anforderungen für Lenk- und Ruhezeiten einhalten.

## Automatische, fest eingebaute Aufzeichnungsgeräte (Automatic On-Board Recording Device, AOBRD)

Bei Integration mit einem Telematik-Datentransponder eines von Garmin autorisierten Partners und bei Verwendung zur Aufzeichnung der Lenk- und Ruhezeiten eines Fahrers kann ein Fuhrunternehmen mit diesem Gerät die AOBRD-Anforderungen erfüllen.

Garmin sichert nicht zu, dass bei Verwendung einer Lösung eines autorisierten Partners die Bestimmung §395.15 eingehalten wird. Derartige Zusicherungen können nur vom Partner gemacht werden, und die Einhaltung von §395 liegt weiterhin in der Verantwortung des Endbenutzers, einschließlich der Einhaltung etwaiger Änderungen der Bestimmungen. Ein von einem Garmin AOBRD-Partner bereitgestelltes Zertifikat kann herangezogen werden, um zu bestätigen, dass die AOBRD-Anforderungen gemäß §395.15 eingehalten werden.

HINWEIS: Diese Funktion ist nicht in allen Gebieten verfügbar.

Zur Nutzung von Lenk- und Ruhezeiten müssen Sie sich im LKW-Modus befinden und ein Fahrerprofil erstellt haben (*Hinzufügen von Fahrern*, Seite 17).

Sie können Lenk- und Ruhezeiten verwenden, um Ihre Arbeitsstunden aufzuzeichnen, was Ihnen bei der Einhaltung von Sicherheitsbestimmungen behilflich sein kann.

#### Aufzeichnen des Dienststatus

- 1 Wählen Sie Apps > Lenk- und Ruhezeiten.
- 2 Wählen Sie einen Fahrer aus.
- 3 Wählen Sie Dienststatus.
- **4** Wählen Sie eine Option:
  - Wählen Sie Pause, um die Pausenzeit aufzuzeichnen.
  - Wählen Sie Ruhezeit, um die Ruhezeiten in der Kabine aufzuzeichnen.
  - Wählen Sie Fahrtrichtung, um die Zeiten zu erfassen, in denen Sie als Fahrer ein Nutzfahrzeug führen.
  - Wählen Sie Arbeit, um die Zeiten aufzuzeichnen, in denen Sie arbeiten, aber kein Nutzfahrzeug führen.
  - Wählen Sie Beifahrer, um die Zeiten aufzuzeichnen, die ein zweiter Fahrer als Beifahrer mitfährt, aber nicht arbeitet.

**HINWEIS:** Ein Fahrer kann sich bis zu zwei Stunden direkt nach oder vor acht fortlaufenden Stunden in der Kabine im Beifahrerstatus befinden.

#### 5 Wählen Sie Speichern.

#### Informationen zu Fahrern

Wenn Sie in einem Zeitraum von 24 Stunden für mehrere Frachtführer tätig sind, müssen Sie jeden Frachtführer aufzeichnen.

Sie müssen die Zeitzone des Ausgangsorts erfassen, auch wenn Sie in mehreren Zeitzonen tätig sind.

#### Hinzufügen von Fahrern

- 1 Wählen Sie Apps > Lenk- und Ruhezeiten.
- 2 Wählen Sie ₽.
- 3 Folgen Sie den Anweisungen auf dem Bildschirm.

#### Verwalten von Fahrerinformationen

- 1 Wählen Sie Apps > Lenk- und Ruhezeiten.
- 2 Wählen Sie einen Fahrer aus.
- 3 Wählen Sie Fahrerinfo aus.
- 4 Wählen Sie eine Option:
  - Bearbeiten Sie die Informationen, indem Sie ein Feld auswählen.
  - Löschen Sie einen Fahrer, indem Sie > Fahrer löschen > Ja auswählen.

#### Verwenden von Fahrtenaufzeichnungen

- 1 Wählen Sie Apps > Lenk- und Ruhezeiten.
- 2 Wählen Sie einen Fahrer aus.
- 3 Wählen Sie Aufzeichnung anzeigen.
- 4 Wählen Sie eine Option:
  - Zeigen Sie ein anderes Datum an, indem Sie das Datum oben im Bildschirm auswählen.
  - Zeigen Sie Statusdetails an, indem Sie das Feld neben einer Statusleiste auswählen.
  - Nehmen Sie Bearbeitungen vor, indem Sie das Kartenbezugssystem und dann ein Feld auswählen.
  - Zeigen Sie Informationen zu Verstößen an, indem Sie die Option auswählen.

#### Hinzufügen von Lieferungen

- 1 Wählen Sie Apps > Lenk- und Ruhezeiten.
- 2 Wählen Sie einen Fahrer aus.
- 3 Wählen Sie Lieferungen verwalten > -
- 4 Geben Sie die Referenzinformationen ein, und wählen Sie **Fertig**.

**TIPP:** Bei der Referenznummer handelt es sich entweder um die Frachtbriefnummer oder um den Namen des Unternehmens bzw. der Gruppe, für die Sie den Transport ausführen.

- 5 Wählen Sie bei Bedarf die Option Starttag.
- 6 Wählen Sie bei Bedarf die Option Enddatum.
- 7 Wählen Sie Speichern.

### Verwalten von Lieferungen

HINWEIS: Diese Funktion ist nicht in allen Gebieten verfügbar.

- 1 Wählen Sie Apps > Lenk- und Ruhezeiten.
- 2 Wählen Sie einen Fahrer aus.
- 3 Wählen Sie Lieferungen verwalten.
- 4 Wählen Sie eine Lieferung aus.
- **5** Wählen Sie eine Option:
  - Bearbeiten Sie die Lieferinformationen, indem Sie ein Feld auswählen.
  - Löschen Sie die Lieferungen, indem Sie > Lieferung löschen > OK auswählen.

#### Exportieren von Fahrtenaufzeichnungen

- 1 Wählen Sie Apps > Lenk- und Ruhezeiten.
- 2 Wählen Sie einen Fahrer aus.
- 3 Wählen Sie Aufzeichnung exportieren.
- 4 Geben Sie bei Bedarf die LKW-Nummer, die LKW-Fahrgestellnummer und die Anhängernummer ein.
- 5 Wählen Sie, wenn nötig, ein Log zum Exportieren aus.

6 Wählen Sie bei Bedarf den Speicherort aus, an den das Log exportiert werden soll.

Das Gerät exportiert das Log in eine CSV-Datei und legt sie im Speicher des Geräts im Ordner "Reports" ab.

#### Anzeigen von exportierten Fahrtenaufzeichnungen

#### HINWEIS

Wenn Sie sich über den Zweck einer Datei nicht im Klaren sind, löschen Sie die betreffende Datei nicht. Der Speicher des Geräts enthält wichtige Systemdateien, die nicht gelöscht werden dürfen.

- 1 Verbinden Sie das Gerät mit dem Computer (*Verbinden des Geräts mit dem Computer*, Seite 18).
- 2 Wählen Sie eine Option:
  - Zeigen Sie die Logs auf dem Gerät an, indem Sie das Laufwerk "Garmin" und dann den Ordner **Reports** öffnen.
  - Zeigen Sie die Logs auf der Speicherkarte an, indem Sie das Laufwerk der Speicherkarte und dann den Ordner **Garmin** öffnen.
- 3 Öffnen Sie den Ordner HOSexports.
- 4 Öffnen Sie die CSV-Datei.

## Datenverwaltung

#### Informationen zur Datenverwaltung

Sie können Dateien (z. B. JPEG-Bilddateien) auf dem Gerät speichern. Das Gerät verfügt für zusätzlichen Datenspeicher über einen Speicherkartensteckplatz.

**HINWEIS:** Das Gerät ist nicht mit Windows<sup>®</sup> 95, 98, Me, Windows NT<sup>®</sup> und Mac<sup>®</sup> OS 10.3 und früheren Versionen kompatibel.

#### **Dateiformate**

Das Gerät unterstützt folgende Dateiformate.

- Karten und GPX-Wegpunktdateien aus der Kartensoftware myGarmin<sup>™</sup>, darunter MapSource<sup>®</sup>, BaseCamp<sup>™</sup> und HomePort<sup>™</sup> (*Benutzer-POIs*, Seite 22).
- GPI-Dateien (Benutzer-POI-Dateien) aus Garmin POI Loader, (*Installieren von POI Loader*, Seite 22).

#### Informationen zu Speicherkarten

Sie können Speicherkarten in Elektronikfachgeschäften erwerben oder vorinstallierte Garmin Kartensoftware kaufen (www.garmin.com/trip\_planning). Auf den Speicherkarten können nicht nur Karten und Daten, sondern auch Dateien gespeichert werden, z. B. Karten, Bilder, Geocaches, Routen, Wegpunkte und Benutzer-POIs.

#### Installieren einer Speicherkarte

Das Gerät unterstützt microSD<sup>™</sup> und microSDHC Speicherkarten.

- 1 Legen Sie eine Speicherkarte in den Steckplatz des Geräts ein.
- 2 Drücken Sie die Karte ein, bis sie einrastet.

## Verbinden des Geräts mit dem Computer

Sie können das Gerät über das im Lieferumfang enthaltene USB-Kabel an den Computer anschließen.

**HINWEIS:** Wenn Sie das Gerät zum ersten Mal an einen Windows-Computer anschließen, werden Sie zur Installation von myGarmin Agent aufgefordert. Weitere Informationen finden Sie unter www.garmin.com/agent.

1 Stecken Sie das schmale Ende des USB-Kabels in den Anschluss am Gerät. 2 Stecken Sie das breite Ende des USB-Kabels in einen Anschluss am Computer.

Auf dem Bildschirm des Geräts wird ein Bild eines an den Computer angeschlossenen Geräts angezeigt.

Unter Windows wird das Gerät unter Arbeitsplatz entweder als tragbares Gerät oder als zwei Wechseldatenträger angezeigt, die zum einen das Gerät und zum anderen die Speicherkarte darstellen.

### Übertragen von Daten vom Computer

1 Verbinden Sie das Gerät mit dem Computer (Verbinden des Geräts mit dem Computer, Seite 18).

Das Gerät und die Speicherkarte werden unter Windows im Arbeitsplatz als Wechseldatenträger und unter Mac als verbundene Laufwerke angezeigt.

**HINWEIS:** Auf einigen Computern mit mehreren Netzlaufwerken können die Gerätelaufwerke nicht angezeigt werden. Informationen zum Zuweisen von Laufwerkbuchstaben finden Sie in der Hilfe des Betriebssystems.

- 2 Öffnen Sie auf dem Computer den Dateibrowser.
- 3 Wählen Sie eine Datei aus.
- 4 Wählen Sie Bearbeiten > Kopieren.
- 5 Öffnen Sie das Laufwerk **Garmin** oder das Laufwerk der Speicherkarte.
- 6 Wählen Sie Bearbeiten > Einfügen.

Die Datei wird in der Liste der Dateien im Speicher des Geräts bzw. auf der Speicherkarte angezeigt.

#### Entfernen des USB-Kabels

Wenn das Gerät als Wechseldatenträger an den Computer angeschlossen ist, müssen Sie es sicher vom Computer trennen, damit es nicht zu Datenverlusten kommt. Wenn das Gerät unter Windows als tragbares Gerät verbunden ist, muss es nicht sicher getrennt werden.

- 1 Führen Sie einen der folgenden Schritte aus:
  - Windows: Klicken Sie in der Taskleiste auf das Symbol Hardware sicher entfernen, und wählen Sie das Gerät aus.
  - Mac: Ziehen Sie das Laufwerksymbol in den Papierkorb.
- **2** Trennen Sie das Kabel vom Computer.

## Löschen von Dateien

#### HINWEIS

Wenn Sie sich über den Zweck einer Datei nicht im Klaren sind, löschen Sie die betreffende Datei nicht. Der Speicher des Geräts enthält wichtige Systemdateien, die nicht gelöscht werden dürfen.

- 1 Öffnen Sie das Laufwerk Garmin.
- 2 Öffnen Sie bei Bedarf einen Ordner.
- 3 Wählen Sie eine Datei aus.
- 4 Drücken Sie auf der Tastatur die Taste Entf.

## Anpassen des Geräts

#### Hinzufügen von LKW- oder Wohnmobil-Profilen

#### 🛆 WARNUNG

Mit der Eingabe des Fahrzeugprofils ist nicht garantiert, dass die Profildaten des Fahrzeugs in allen Routenvorschlägen berücksichtigt werden. Sie sind für das sichere Manövrieren Ihres Fahrzeugs unter Berücksichtigung von Höhe, Länge, Gewicht sowie anderer wichtiger Faktoren und Einschränkungen verantwortlich. Halten Sie sich hierbei auch zu jeder Zeit an die Anweisungen auf Straßenschildern, und achten Sie auf die jeweiligen Straßenbedingungen.

- 1 Wählen Sie Einstellungen > LKW-Profil.
- 2 Wählen Sie einen Profiltyp aus:
  - Wählen Sie LKW, um ein LKW-Profil hinzuzufügen.

 Wählen Sie Wohnmobil, um ein Wohnmobilprofil hinzuzufügen.

- 3 Wählen Sie ⊹.
- 4 Wählen Sie bei Bedarf die Option **Einheiten**, um die Maßeinheiten zu ändern.
- 5 Folgen Sie den Anweisungen auf dem Bildschirm.

#### Aktivieren von LKW- oder Wohnmobil-Profilen

Bevor Sie ein Profil aktivieren können, müssen Sie das Profil hinzufügen (*Hinzufügen von LKW- oder Wohnmobil-Profilen*, Seite 18).

Das Gerät berechnet Routen unter Berücksichtigung von Breite, Länge, Höhe, Gewicht und anderen Einstellungen des aktiven Profils.

- 1 Wählen Sie Einstellungen > LKW-Profil.
- 2 Wählen Sie einen Profiltyp aus:
  - Wählen Sie LKW, um ein LKW-Profil zu aktivieren.
  - Wählen Sie **Wohnmobil**, um ein Wohnmobilprofil zu aktivieren.
- 3 Wählen Sie das Profil.
- 4 Wählen Sie Profil wählen.

#### Bearbeiten von LKW- oder Wohnmobil-Profilen

Bevor Sie ein Profil löschen können, müssen Sie ein anderes Profil aktivieren (*Aktivieren von LKW- oder Wohnmobil-Profilen*, Seite 19).

- 1 Wählen Sie Einstellungen > LKW-Profil.
- 2 Wählen Sie ein Profil und dann
- 3 Wählen Sie Bearbeiten oder Löschen.

#### Karten- und Fahrzeugeinstellungen

Öffnen Sie die Einstellungen für Karte und Fahrzeug, indem Sie im Hauptmenü die Option **Einstellungen > Karte und Fahrzeug** auswählen.

- Fahrzeug: Ändert das Symbol, mit dem Ihre Position auf der Karte angezeigt wird. Weitere Symbole finden Sie unter www.garmingarage.com.
- Kartenansicht Auto-Modus: Richtet die Perspektive der Karte ein.
- **Detailgrad**: Legt fest, wie detailliert die Karte angezeigt wird. Wenn mehr Details angezeigt werden, wird die Karte ggf. langsamer dargestellt.
- Kartendesign: Ändert die Farben der Kartendarstellung.
- Kartenschaltflächen: Richtet ein, welche Symbole auf der Karte angezeigt werden. Die Karte kann bis zu zwei Symbole enthalten.
- Kartenebenen: Richtet die Daten ein, die auf der Karte angezeigt werden (*Anpassen der Karten-Ebenen*, Seite 8).
- Anzeigen: Richtet das Layout des Kartencockpits ein.
- myMaps: Richtet ein, welche installierten Karten das Gerät verwendet.

#### Aktivieren von Karten

Sie können auf dem Gerät installierte Karten aktivieren. **TIPP:** Weitere Kartenprodukte sind unter www.garmin.com/us /maps erhältlich.

- 1 Wählen Sie Einstellungen > Karte und Fahrzeug > Meine Karten.
- 2 Wählen Sie eine Karte aus.

#### Navigationseinstellungen

Öffnen Sie die Navigationseinstellungen, indem Sie im Hauptmenü die Option **Einstellungen > Navigation** auswählen.

Routenpräferenz: Legt Routenpräferenzen fest.

- Vermeidungen: Richtet Straßenmerkmale ein, die auf einer Route vermieden werden sollen.
- Eigene Vermeidungen: Ermöglicht es Ihnen, bestimmte Straßen oder Gebiete zu vermeiden.

Optionale Umleitungen: Richtet die Länge der Umleitung ein.

- Sicherheitsmodus: Deaktiviert alle Funktionen, die während der Navigation nicht erforderlich sind und den Fahrer vom sicheren Führen des Fahrzeugs ablenken können.
- **GPS-Simulation**: Das Gerät empfängt kein GPS-Signal mehr und schont den Akku.

#### Routenpräferenzen

Öffnen Sie die Routenpräferenz-Einstellungen, indem Sie im Hauptmenü die Option **Einstellungen > Navigation > Routenpräferenz** auswählen.

Die Routenberechnung basiert auf

Geschwindigkeitsbeschränkungen von Straßen sowie auf Beschleunigungswerten für die mögliche Route.

- Kürzere Zeit: Berechnet Strecken mit der kürzesten Fahrzeit, auch wenn die Strecke ggf. länger ist.
- Kürzere Strecke: Berechnet Routen mit der kürzesten Strecke, auch wenn die Fahrzeit ggf. länger ist.
- Weniger Kraftstoff: Berechnet Routen, auf denen weniger Kraftstoff als bei anderen Routen verbraucht wird.
- Luftlinie: Berechnet eine direkte Luftlinie von der aktuellen Position zum Ziel.

#### Anzeigeeinstellungen

Öffnen Sie die Anzeigeeinstellungen, indem Sie im Hauptmenü die Option **Einstellungen > Anzeige** auswählen.

- **Farbmodus**: Ändert die Helligkeit des Bildschirms. Wenn Sie die Helligkeit verringern, können Sie die Akkulaufzeit verlängern.
- Bildschirmabschaltung: Richtet die Zeit der Inaktivität ein, bevor das Gerät in den Ruhezustand wechselt.
- Screenshot: Ermöglicht es Ihnen, ein Abbild des Gerätebildschirms aufzunehmen. Screenshots werden im Speicher des Geräts im Ordner Screenshot gespeichert.

#### **Bluetooth Einstellungen**

Öffnen Sie die Bluetooth Einstellungen, indem Sie im Hauptmenü die Option **Einstellungen > Bluetooth** auswählen.

Bluetooth: Aktiviert die drahtlose Bluetooth Technologie.

- **Telefon hinzufügen**: Verwaltet die Verbindungen zwischen dem Gerät und drahtlosen Headsets mit drahtloser Bluetooth Technologie.
- **Eigener Name**: Ermöglicht es Ihnen, einen Namen einzugeben, mit dem Ihre Geräte mit drahtloser Bluetooth Technologie angezeigt werden.

#### Deaktivieren von Bluetooth

- 1 Wählen Sie Einstellungen > Bluetooth.
- 2 Wählen Sie Bluetooth.

#### Verkehrsfunkeinstellungen

Öffnen Sie die Verkehrsfunkeinstellungen, indem Sie im Hauptmenü die Option **Einstellungen > Stau** auswählen.

Verkehr: Aktiviert den Verkehrsfunk.

**Abonnements**: Führt aktuelle Verkehrsfunkabonnements auf. **trafficTrends**: Siehe *trafficTrends*, Seite 20.

#### Informationen zu Verkehrsfunkabonnements

Sie können zusätzliche Abonnements erwerben oder Ihr Abonnement erneuern, falls es abläuft. Rufen Sie die Website http://www.garmin.com/traffic auf.

#### Anzeigen von Verkehrsfunkabonnements

Wählen Sie Einstellungen > Stau > Abonnements.

#### trafficTrends

Wenn die trafficTrends-Funktion aktiviert ist, zeichnet das Gerät historische Verkehrsinformationen auf und verwendet diese, um effizientere Routen zu berechnen.

Wenn Sie mit aktivierter trafficTrends-Funktion fahren, zeichnet das Gerät die Verkehrsdaten auf und verwendet diese, um die bereits vorhandenen trafficTrends-Informationen zu optimieren. Diese Informationen werden an Garmin gesendet, wenn Sie das Gerät über den Computer mit myGarmin verbinden.

**HINWEIS:** Es können unterschiedliche Routen berechnet werden, die auf den jeweiligen Verkehrstendenzen des Wochentags oder der Tageszeit basieren.

#### Deaktivieren von trafficTrends

Wenn das Gerät keine Verkehrsinformationen aufzeichnen oder weiterleiten soll, deaktivieren Sie trafficTrends.

Wählen Sie Einstellungen > Stau > trafficTrends.

#### Einstellungen für Einheiten und Uhrzeit

Öffnen Sie die Einstellungen für Einheiten und Uhrzeit, indem Sie im Hauptmenü die Option **Einstellungen > Einheiten und Zeit** auswählen.

Aktuelle Zeit: Richtet die Zeit des Geräts ein.

Zeitformat: Ermöglicht es Ihnen, die Zeit im 12-Stunden-, 24-Stunden- oder UTC-Format anzuzeigen.

Einheiten: Richtet die Maßeinheit für Distanzen ein.

#### Sprach- und Tastatureinstellungen

Öffnen Sie die Einstellungen für Sprache und Tastatur, indem Sie im Hauptmenü die Option **Einstellungen > Sprache und Tastatur** auswählen.

Ansagesprache: Ändert die Sprache für Sprachansagen.

**Textsprache**: Ändert die Sprache des auf dem Bildschirm angezeigten Texts.

**HINWEIS:** Das Ändern der Textsprache wirkt sich nicht auf Benutzereingaben oder Kartendaten wie beispielsweise Straßennamen aus.

**Tastatursprache**: Legt die Sprache für die Tastatur fest. **Tastaturlayout**: Ändert das Tastaturlayout.

## Geräte- und Datenschutzeinstellungen

Öffnen Sie die Geräteeinstellungen, indem Sie im Hauptmenü die Option **Einstellungen > Gerät** auswählen.

- **Info**: Zeigt die Softwareversion, die Geräte-ID und Informationen zu verschiedenen anderen Softwarefunktionen an.
- **EULAs**: Zeigt die Endbenutzer-Lizenzvereinbarungen an, die für Ihr Gerät gelten.

**HINWEIS:** Diese Informationen werden benötigt, wenn Sie die Systemsoftware aktualisieren oder zusätzliche Kartendaten erwerben möchten.

Reisedaten: Das Gerät zeichnet Informationen für die Funktionen "Wo war ich?" und für die Reiseaufzeichnung auf.

Reisedaten löschen: Löscht die Reisedaten.

### Einstellungen für Annäherungsalarme

Wählen Sie Einstellungen > Annäherungsalarme.

- Audio: Ändert den Alarmtyp, der ertönt, wenn Sie sich Punkten mit Annäherungsalarmen nähern.
- Alarme: Ändert die Punkte mit Annäherungsalarmen, für die Alarme ertönen.

#### Wiederherstellen von Einstellungen

Sie können eine Einstellungskategorie oder alle Einstellungen auf die Werkseinstellungen zurücksetzen.

- 1 Wählen Sie Einstellungen.
- 2 Wählen Sie bei Bedarf eine Einstellungskategorie aus.
- 3 Wählen Sie = > Reset.

## Anhang

### Warnsymbole

#### 

Mit der Eingabe der Profildaten des Fahrzeugs ist nicht garantiert, dass diese Profildaten in allen Routenvorschlägen berücksichtigt oder dass die Warnsymbole in allen Fällen angezeigt werden. Die Kartendaten unterliegen ggf. Einschränkungen, sodass das Gerät diese Beschränkungen oder Straßenzustände nicht in allen Fällen berücksichtigen kann. Halten Sie sich hierbei auch zu jeder Zeit an die Anweisungen auf Straßenschildern, und achten Sie auf die jeweiligen Straßenbedingungen.

#### Warnhinweise

|    | Höhe                                             |
|----|--------------------------------------------------|
| Q  | Gewicht                                          |
| Q  | Achslast                                         |
| 4  | Länge                                            |
| ▶₩ | Breite                                           |
| 8  | Keine LKWs zugelassen                            |
| 8  | Keine Anhänger zugelassen                        |
| ۲  | Transport von Gefahrengut verboten               |
| 0  | Transport brennbarer Stoffe verboten             |
|    | Transport wasserverunreinigender Stoffe verboten |
| 9  | Nicht links abbiegen                             |
| 1  | Nicht rechts abbieten                            |
| 働  | Keine Kehrtwende                                 |
| -  |                                                  |

#### Straßenzustandswarnungen

|          | Gefahr der Bodenberührung |
|----------|---------------------------|
| ≋∎       | Seitenwind                |
| ×        | Enge Straße               |
| \$       | Scharfe Kurve             |
| <u>A</u> | Starkes Gefälle           |
| 辛        | Überhängende Bäume        |

#### Andere Warnungen

| 4                | vvaage                                        |
|------------------|-----------------------------------------------|
| <b>4111</b><br>? | Straße nicht für LKW-Zulässigkeit verifiziert |

## Anschlusskabel

Es gibt verschiedene Möglichkeiten, das Gerät aufzuladen.

- KFZ-Anschlusskabel
- USB-Kabel

...

Netzteil (optionales Zubehör)

#### Aufladen des Geräts

Sie haben folgende Möglichkeiten, den Akku des Geräts aufzuladen.

- · Verbinden Sie das Gerät mit dem KFZ-Anschlusskabel.
- Verwenden Sie das mitgelieferte USB-Kabel, um das Gerät mit einem Computer zu verbinden.
- Schließen Sie das Gerät an ein optional erhältliches Netzteil an.

## Informationen zur Pflege des Geräts

#### HINWEIS

Lassen Sie das Gerät nicht fallen.

#### HINWEIS

Bewahren Sie das Gerät nicht an Orten auf, an denen es über längere Zeit extrem hohen oder niedrigen Temperaturen ausgesetzt sein kann, da dies zu Schäden am Gerät führen kann.

#### HINWEIS

Bedienen Sie den Touchscreen nie mit harten oder scharfen Gegenständen, da dies zu Schäden am Touchscreen führen kann.

#### Reinigen des Gehäuses

#### HINWEIS

Verwenden Sie keine chemischen Reinigungsmittel oder Lösungsmittel, die die Kunststoffteile beschädigen könnten.

- 1 Reinigen Sie das Gehäuse des Geräts (nicht den Touchscreen) mit einem weichen Tuch, befeuchtet mit einer milden Reinigungslösung.
- 2 Wischen Sie das Gerät trocken.

#### **Reinigen des Touchscreens**

- 1 Verwenden Sie ein weiches, sauberes und fusselfreies Tuch.
- 2 Feuchten Sie das Tuch bei Bedarf leicht an.
  - Sie können Wasser, Reinigungsalkohol oder Brillenreiniger verwenden.
- 3 Wischen Sie den Touchscreen vorsichtig mit dem Tuch ab.

#### Verhindern von Diebstahl

- Entfernen Sie das Gerät und die Halterung aus dem einsehbaren Bereich, wenn das Gerät nicht benutzt wird.
- Entfernen Sie die von der Saugnapfhalterung an der Windschutzscheibe verursachten Spuren.
- · Bewahren Sie das Gerät nicht im Handschuhfach auf.
- · Registrieren Sie das Gerät unter http://my.garmin.com.

#### Verlängern der Akku-Betriebszeit

- Setzen Sie das Gerät keinen extremen Temperaturen aus.
- Aktivieren Sie den Ruhezustand des Geräts (*Informationen zum Ruhezustand*, Seite 2).

- Reduzieren Sie die Bildschirmhelligkeit (*Anzeigeeinstellungen*, Seite 19).
- Setzen Sie das Gerät nicht über längere Zeit direkter Sonneneinstrahlung aus.
- Verringern Sie die Lautstärke (*Anpassen der Lautstärke*, Seite 2).
- Deaktivieren Sie Bluetooth (*Deaktivieren von Bluetooth*, Seite 19).
- Reduzieren Sie die Zeit für die Bildschirmabschaltung (*Anzeigeeinstellungen*, Seite 19).

#### Austauschen der Sicherung des KFZ-Anschlusskabels

#### HINWEIS

Achten Sie darauf, dass Sie beim Austauschen der Sicherung keine Kleinteile verlieren, und stellen Sie sicher, dass diese wieder an der richtigen Stelle angebracht werden. Das KFZ-Anschlusskabel funktioniert nur, wenn es ordnungsgemäß zusammengesetzt ist.

Wenn das Gerät nicht im Fahrzeug aufgeladen werden kann, müssen Sie ggf. die Sicherung austauschen, die sich an der Spitze des Fahrzeugadapters befindet.

1 Schrauben Sie das Endstück (1) ab.

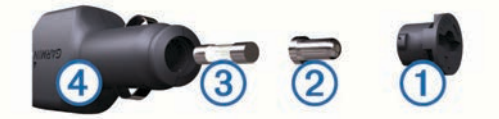

**TIPP:** Verwenden Sie bei Bedarf eine Münze, um das Endstück zu entfernen.

- 2 Entfernen Sie das Endstück, die silberne Spitze 2 und die Sicherung 3.
- 3 Installieren Sie eine flinke 2-Ampere-Sicherung.
- 4 Setzen Sie die silberne Spitze auf das Endstück.
- 5 Schrauben Sie das Endstück wieder auf das KFZ-Anschlusskabel ④.

## Anbringen am Armaturenbrett

#### HINWEIS

Der Klebstoff für die Befestigung ist dauerhaft und lässt sich nach dem Anbringen nur äußerst schwer wieder entfernen.

Verwenden Sie die Befestigungsscheibe, um das Gerät im Einklang mit den Bestimmungen einiger Behörden am Armaturenbrett anzubringen. Weitere Informationen finden Sie unter www.garmin.com.

- 1 Reinigen und trocknen Sie das Armaturenbrett an der Stelle, an der die Befestigungsscheibe angebracht werden soll.
- 2 Entfernen Sie die Schutzfolie von der Unterseite der Befestigungsscheibe.
- **3** Platzieren Sie die Befestigungsscheibe an der gewünschten Stelle auf dem Armaturenbrett.
- 4 Entfernen Sie die Schutzfolie von der Oberseite der Befestigungsscheibe.
- **5** Setzen Sie die Saugnapfhalterung auf die Oberseite der Befestigungsscheibe.
- 6 Klappen Sie den Hebel nach unten (in Richtung der Befestigungsscheibe).

# Entfernen von Gerät, Halterung und Haltearm

#### Herausnehmen des Geräts aus der Halterung

- 1 Drücken Sie auf die Lasche oben an der Halterung.
- 2 Kippen Sie das Gerät nach vorn.

#### Entfernen der Halterung aus dem Haltearm

- 1 Drehen Sie die Halterung nach rechts oder links.
- 2 Üben Sie dabei so lange Druck aus, bis sich die Kugel am Haltearm aus dem Kugelgelenk der Halterung löst.

#### Entfernen der Saugnapfhalterung von der Windschutzscheibe

- 1 Klappen Sie den Hebel der Saugnapfhalterung in Ihre Richtung.
- 2 Ziehen Sie die Lasche an der Saugnapfhalterung in Ihre Richtung.

#### **Erwerben weiterer Karten**

- 1 Rufen Sie auf der Garmin Website (http://www.garmin.com) die Produktseite für Ihr Gerät auf.
- 2 Klicken Sie auf die Registerkarte Karten.
- 3 Folgen Sie den Anweisungen auf dem Bildschirm.

### **Radar-Info**

#### HINWEIS

Garmin ist nicht für die Zuverlässigkeit von Benutzer-POI- oder Radar-Info-Datenbanken verantwortlich und übernimmt auch keine Verantwortung für Folgen, die aus deren Verwendung entstehen.

In einigen Regionen stehen Radar-Infos zur Verfügung. Informationen zur Verfügbarkeit finden Sie unter http://my.garmin.com. Sie können für diese Positionen ein Abonnement für Radar-Infos erwerben. Das Abonnement umfasst die Positionen Hunderter von Radar-Infos. Das Gerät weist Sie darauf hin, wenn Sie sich einer Radarkontrolle nähern, und kann Sie auch warnen, falls Sie zu schnell fahren. Die Daten werden mindestens einmal pro Woche aktualisiert, sodass Sie das Gerät regelmäßig aktualisieren können und Zugang zu aktuellen Informationen haben.

Sie können jederzeit ein Abonnement für eine neue Region erwerben oder ein bestehendes Abonnement erweitern. Jedes für eine Region erworbene Abonnement hat ein Ablaufdatum.

#### **Benutzer-POIs**

Benutzer-POIs sind vom Benutzer festgelegte Punkte auf der Karte. Damit können Sie sich Hinweise geben lassen, wenn Sie sich in der Nähe eines festgelegten Punkts befinden, oder wenn Sie die zulässige Höchstgeschwindigkeit überschreiten.

#### Installieren von POI Loader

Sie können Benutzer-POI-Listen auf dem Computer erstellen oder darauf herunterladen und mit der Software POI Loader auf dem Gerät installieren.

- 1 Rufen Sie die Website http://www.garmin.com/extras auf.
- 2 Wählen Sie Dienste > POI Loader.
- 3 Installieren Sie POI Loader auf dem Computer.

#### Verwenden der Hilfedateien von POI Loader

Weitere Informationen zu POI Loader finden Sie in der Hilfedatei.

Öffnen Sie POI Loader, und klicken Sie auf Hilfe.

#### Suchen nach Extras

1 Wählen Sie Zieleingabe > Kategorien > Benutzer-POIs.

2 Wählen Sie eine Kategorie aus.

#### Erwerben von Zubehör

Rufen Sie die Website http://buy.garmin.com auf.

## Fehlerbehebung

## Die Saugnapfhalterung bleibt nicht an der Windschutzscheibe haften

- 1 Reinigen Sie Saugnapfhalterung und Windschutzscheibe mit Reinigungsalkohol.
- 2 Trocknen Sie sie mit einem sauberen, trockenen Tuch.
- 3 Bringen Sie die Saugnapfhalterung an (Verbinden des Geräts mit der Stromversorgung des Fahrzeugs, Seite 1).

## Das Gerät wird in meinem Fahrzeug nicht aufgeladen

- Überprüfen Sie die Sicherung im KFZ-Anschlusskabel (*Austauschen der Sicherung des KFZ-Anschlusskabels*, Seite 21).
- Vergewissern Sie sich, dass die Zündung eingeschaltet und die Stromversorgung gesichert ist.
- Vergewissern Sie sich, dass die Temperatur im Fahrzeug zwischen 0 °C und 45 °C (32 °F und 113 °F) liegt.
- Vergewissern Sie sich, dass die Sicherung der Stromquelle im Fahrzeug nicht defekt ist.

#### Der Akkuladestatus des Geräts ist ungenau

- 1 Entladen Sie das Gerät vollständig.
- **2** Laden Sie das Gerät vollständig auf, ohne den Ladevorgang zu unterbrechen.

### Mein Gerät wird auf dem Computer nicht als Wechseldatenträger angezeigt

Auf den meisten Windows-Computern nutzt das Gerät MTP (Media Transfer Protocol), um eine Verbindung herzustellen. Im MTP-Modus wird das Gerät als tragbares Gerät und nicht als Wechseldatenträger angezeigt. Der MTP-Modus wird von Windows 7, Windows Vista<sup>®</sup> und Windows XP Service Pack 3 mit Windows Media Player 10 unterstützt.

## Mein Gerät wird auf dem Computer nicht als tragbares Gerät angezeigt

Auf Mac-Computern und einigen Windows-Computern nutzt das Gerät den USB-Massenspeichermodus, um eine Verbindung herzustellen. Im USB-Massenspeichermodus wird das Gerät als Wechseldatenträger und nicht als tragbares Gerät angezeigt. Windows-Versionen vor Windows XP Service Pack 3 verwenden den USB-Massenspeichermodus.

#### Mein Gerät wird weder als tragbares Gerät noch als Wechseldatenträger auf dem Computer angezeigt

- 1 Trennen Sie das USB-Kabel vom Computer.
- 2 Schalten Sie das Gerät aus.
- 3 Schließen Sie das USB-Kabel an einen USB-Anschluss des Computers und an das Gerät an.

**TIPP:** Das Gerät sollte direkt an einen USB-Anschluss des Computers und nicht an einen USB-Hub angeschlossen sein.

Das Gerät schaltet sich automatisch ein und wechselt in den MTP-Modus oder den USB-Massenspeichermodus. Auf dem Bildschirm des Geräts wird ein Bild eines an den Computer angeschlossenen Geräts angezeigt.

# Das Telefon stellt keine Verbindung zum Gerät her

- Wählen Sie Einstellungen > Bluetooth.
   Für das Bluetooth Feld muss die Option Aktiviert ausgewählt sein.
- Aktivieren Sie auf dem Telefon die drahtlose Bluetooth Technologie, und bringen Sie es in eine Entfernung von maximal 10 m (33 Fuß) des Geräts.
- Weitere Informationen hierzu finden Sie unter www.garmin.com/bluetooth.

## Index

#### **Symbole**

2D-Kartenansicht 8 3D-Kartenansicht 8

Abbiegeliste 8 Abonnements Garmin Live-Dienste 12 nüMaps Lifetime 1 Verkehr 1 Adressen, suchen 4 Akku aufladen 2, 21, 22 Betriebszeit verlängern 21 Probleme 22 Aktiver Fahrspurassistent 8 Aktuelle Position 9 Alarme Annäherungsalarme 20 Audio 20 Radar-Info 20 Verkehr 9 Anbringen des Geräts Armaturenbrett 21 aus Halterung nehmen 22 Saugnapfhalterung 22 Ändern des Suchgebiets 4 Annäherungsalarme, Einstellungen 20 Annehmen von Anrufen 11 Anpassen, Vermeidungen 7 Anpassen des Geräts 18 Anrufe 10 anklopfen 11 annehmen 11 deaktivieren 11 Kontakte 10 Protokoll 11 tätigen 10 Telefonnummer wählen 10 Zu Hause 11 Anschlusskabel 21 Austauschen der Sicherung 21 Anweisungen 8 Anzeigeeinstellungen 19 Armaturenbretthalterung 21 Audio, Annäherungsalarme 20 Aufladen des Geräts 2, 21, 22 Aufsuchen der Zu Hause-Position 5 Aufzeichnungen, Fahrt 17 Autobahn-POIs 7 suchen 7 Automatische Lautstärke 2 aktivieren 2

#### R

Benutzer-POIs 22 Benutzerdaten 18 löschen 18 Benutzermodi 2 ändern 13 Fahrzeug 2 Motorrad 2 Berichte Reise 16 Strecke 12 Bestimmungen, Lenk- und Ruhezeiten 17 Bewertung, Points of Interest 4 Bildbetrachter 13 Löschen von Bildern 14 Bildschirm, Helligkeit 2 Bildschirmschaltflächen 3 Bluetooth Technologie 10, 23 aktivieren 10 Einstellungen 19 Bluetooth-Technologie, deaktivieren 19 Breiten- und Längengrad 5

#### С Computer, anschließen 18, 22

#### D

Dateien übertragen 18 unterstützte Dateiformate 18 Diebstahl, vermeiden 21 Dienststatus 17

#### E

ecoChallenge 12 ecoChallenge-Ergebnis 12 Zurücksetzen 12 ecoRoute 12, 13 ecoChallenge-Ergebnis 12 Fahrzeugprofil 12 HD-Zubehör 12 Kraftstoffverbrauch angleichen 12 Streckenübersicht 12 Streckenübersichten 12 ecoRoute HD, Zubehör 12 ecoRoute HD, Zubehör 12 Einheitenrechner 14 Einschalttaste 2 Einschränkungen, Fahrzeug 1 Einstellungen 19, 20 Entfernen der Halterung 22 EULAs 20 Exportieren Fahrtenaufzeichnungen 17 Routenaufzeichnungen 16 Übersicht der Gerichtsbarkeiten 16 **Extras** Benutzer-POIs 22 Radar-Info 22

#### F

Fahranweisungen 8 Fahrer hinzufügen 17 LKW 17 Fahrtenaufzeichnungen 17 exportieren 17 Exportieren 18 Fahrzeugbeschränkungen 1 Fahrzeugprofil 12 Fahrzeugprofile, LKW oder Wohnmobil 1, 19 Favoriten 5, 6, 13 bearbeiten 5 Kategorien 6 löschen 6 Fehlerbehebung 22, 23 Freisprechen, Telefonanrufe 10

#### G

Garmin Live-Dienste, abonnieren 12 Garmin-Live-Dienste 11 Geocaching 5 Gerät, registrieren 1 Geräte-ID 20 GPS 2

#### Н

Halterung, entfernen 22 Helligkeit 2 Hilfe. 11 Siehe auch Support Hinzufügen von Zwischenzielen 7

IFTA (International Fuel Tax Agreement), Logging 16 IFTA Logging exportierte Übersichten und Aufzeichnungen 16 Kraftstoffdaten 16 Routenaufzeichnungen 16 Übersicht der Gerichtsbarkeiten 16 International Fuel Tax Agreement (IFTA) 16

#### κ

Kabel, Stromversorgung 21 Kameras Rückfahrkamera 2, 3 Sicherheit 22 Karte, Datenfeld 8 Karten 7, 19 aktualisieren 1 Datenlavout 8 Design 19 Detailgrad 19 durchsuchen 5 erwerben 22 Fehler melden 4 gesamte Nutzungsdauer 1 nüMaps Guarantee 1 nüMaps Lifetime 1 Routen anzeigen 8 Verkehrslage 15 Kartenansicht 8 2D 8 3D 8 Kennnummer 20 Koordinaten 5 Koppeln 10 Telefon 10, 23 trennen 10 Kraftstoff, Preise 12 Kraftstoffaufzeichnungen 16 Kraftstoffdaten, aktivieren 16 Kraftstoffpreis, ändern 12 Kraftstoffverbrauch angleichen 12 Kreuzungen, suchen 4 Kreuzungsansicht 9 Kurzbefehle 3 hinzufügen 3 löschen 3 Kürzlich gefundene Positionen 5 L. Lautstärke, anpassen 2 Lebenslange Karten-Updates 1 Lenk- und Ruhezeiten 17 Dienststatus 17 Fahrer 17 Fahrtenaufzeichnungen 17 Lieferungen 17 Lieferungen 17 hinzufügen 17 Lenk- und Ruhezeiten 17 LKW Fahrer 17 Lieferungen 17 Points of Interest 4 Profile 1, 18, 19 LKW-Profile aktivieren 19 hinzufügen 18 Löschen alle Benutzerdaten 18 Routen 13 Luftlinien-Navigation 8

Melden von POI-Fehlern 4 microSD Speicherkarte, installieren 18 myGarmin-Nachrichten 13 myStart 1 Software aktualisieren 1

#### Ν

Nächste Abbiegung 8 Navigation 6 Einstellungen 19 Luftlinie 8 Vorschau von Routen 6 nüMaps Guarantee 1 nüMaps Lifetime 1

#### O

Optionale Umleitungen 8

#### P

Pannenhilfe-Verzeichnis 4 Parken 5 Parkposition 5 Pflege des Geräts 21 POI. 22 Siehe auch Point Of Interest (POI) POI Loader 22 Points of Interest (POI Loader) 22 Points of Interest (POI) benutzerdefiniert 22 Bewertung 4 Extras 22 LKW 4 POI Loader 22 POIs, Anrufe 10 Positionen 4, 14 aktuell 5, 9 an Gerät senden 6 kürzlich gefunden 5 simuliert 5 speichern 5,6 suchen 4 Zu Hause-Position eingeben 5 Profile LKW 18 LKW oder Wohnmobil 1, 19 Wohnmobil 18

#### R

Radar-Info, Datenbank 22 Rechner 14 Registrieren des Geräts 1 Reinigen des Geräts 21 Reinigen des Touchscreens 21 Reiseaufzeichnung, anzeigen 8 Reisecomputer 9 Informationen zurücksetzen 9 Reisedaten 20 zurücksetzen 9 Reiseinformationen, anzeigen 9 Routen anhalten 7 auf der Karte anzeigen 8 berechnen 6 Einstellungen 19 Neuberechnung der Route 15 starten 5,6 Vorschau 6 Routenplanung 13 Route bearbeiten 13 Rückfahrkamera 2, 3 Ruhezustand 2 aktivieren 2 beenden 2

#### S

Satellitensignale anzeigen 2 erfassen 2 Saugnapfhalterung 22 Schnellsuche 3 Screenshots 19 Senden von Positionen 6 Sicherung, ändern 21 Simulierte Positionen 5 Smartphone Link Anrufe deaktivieren 11 anschließen 11 Garmin-Live-Dienste 11 Software aktualisieren 1 Version 20 Speicherkarte 18 Speichern, Aktuelle Position 5 Sprachbefehl 9, 10 aktivieren 9 Aktivierungsausdruck 9 Bedienungstipps 9 Navigation 9

Sprache Stimme 20 Tastatur 20 Sprachsteuerung 9 Spritverbrauch. 12 Siehe auch ecoRoute Straßenbedingungen, Wetter 13 Streckenübersichten 12 Stumm schalten, Audio 10 Suchen von Positionen. 3 Siehe auch Positionen Adressen 4 Durchsuchen der Karte 5 Kategorien 3 Koordinaten 5 Kreuzungen 4 mithilfe der Karte 5 Städte 4 Suchleiste 4 Support 11 Symbole, Verkehr 15 т Tastatur 3 Lavout 20 Sprache 20 Telefon koppeln 10 Koppeln 23 trennen 10 Telefonanrufe 10 anklopfen 11 annehmen 11 Sprachwahl 11 . Stumm schalten 11 Telefonnummer wählen 11 Telefonnummer wählen 10 trafficTrends 20 deaktivieren 20 Trennen der Verbindung zum Telefon 10 U Übersicht der Gerichtsbarkeiten 16 Uhr 14 Umbenennen von Routen 13 Umleitungen 7 erweitert 8 Umrechnen Einheiten 14 Währung, Umrechnen 14 Updates Karten 1 Software 1 USB, trennen 18

Verkehr 14, 15, 19 Abonnement aktivieren 16 Abonnements hinzufügen 16 Alarme 9 Alternative Route 15 Daten 15 deaktivieren 16 Empfänger 15 Ereianisse 15 Kameras 15, 16 lebenslange Abonnements 1 nach Behinderungen suchen 15 Neuberechnung von Routen 15 Routenneuberechnung 15 Symbole 15 trafficTrends 20 vermeiden 15 Verkehrskameras 15 anzeigen 16 speichern 15 . Vermeidungen anpassen 7 deaktivieren 7 Gebiet 7 löschen 7

Straße 7 Straßenmerkmale 7

#### W

Warnsymbole 20, 21 Wetter 13 Radar 13 Straßenbedingungen 13 Wiederherstellen von Einstellungen 20 Wo bin ich? **5**, **9** Wohnmobil, Profile **1**, **18**, **19** Wohnmobilprofile aktivieren 19 hinzufügen 18

#### Ζ

Zeiteinstellungen 2, 20 Ziele. Siehe Positionen Zu Hause Anrufe 11 aufsuchen 5 Position bearbeiten 5 Positionen eingeben 5 Telefonnummer 11 Zubehör 22 zurücksetzen, Reisedaten 9 Zurücksetzen, Gerät 2 Zwischenziele, hinzufügen 7

## www.garmin.com/support

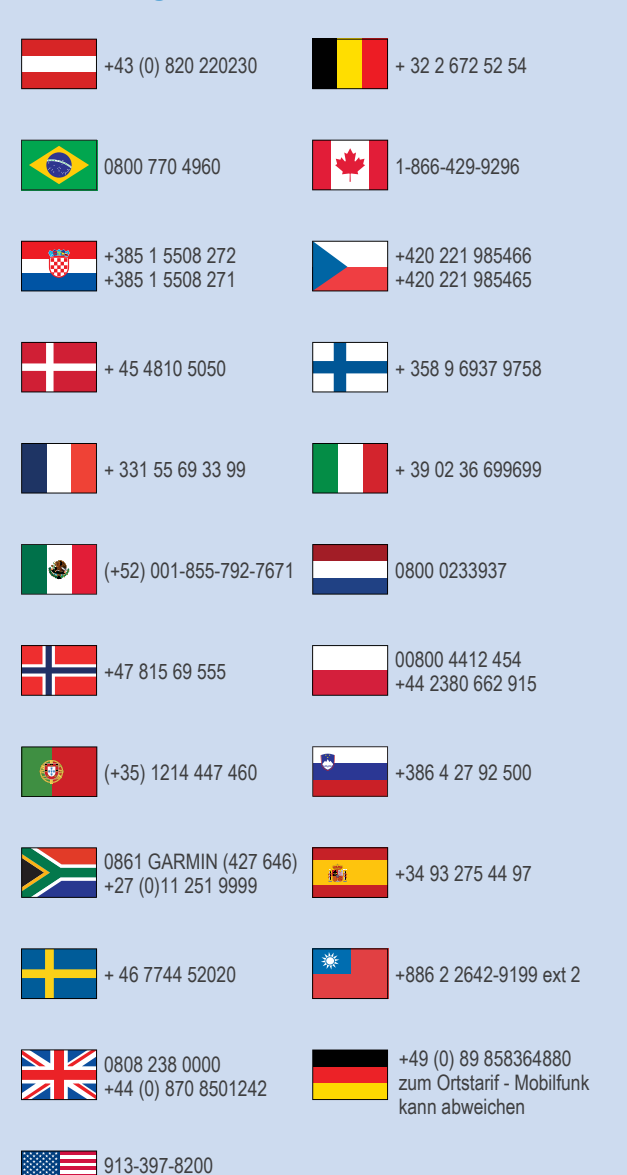

1-800-800-1020